## Centro de Tecnologia da Informação e Comunicação do Estado do Rio de Janeiro - PRODERJ

## Gestão do Depósito Público

GDP

Manual do Usuário

| PRODERJ        | Manual do Usuário                     | <b>Data</b><br>05/11/2012 |
|----------------|---------------------------------------|---------------------------|
| <b>Cliente</b> | <b>Projeto</b>                        | <b>Diretoria</b>          |
| TJ             | Sistema de Gestão do Depósito Público | DSI                       |

| PRODERJ        | Manual do Usuário                     | <b>Data</b><br>05/11/2012 |
|----------------|---------------------------------------|---------------------------|
| <b>Cliente</b> | <b>Projeto</b>                        | <b>Diretoria</b>          |
| TJ             | Sistema de Gestão do Depósito Público | DSI                       |

# Índice

| Sobre o Sistema                         | 5  |
|-----------------------------------------|----|
| 1. Calendário                           | 6  |
| 1.1.Descrição                           | 6  |
| 1.2.Procedimentos Operacionais          | 6  |
| 1.2.1. Acessando o Calendário           | 6  |
| 1.2.2. Adicionando uma data             | 7  |
| 1.2.3. Editando uma data                | 9  |
| 1.2.4. Excluindo uma data               | 11 |
| 1.3.Pontos de Atenção                   | 12 |
| 2. Agendar Recebimento                  | 15 |
| 2.1.Descrição                           | 15 |
| 2.2.Procedimentos Operacionais          | 15 |
| 2.2.1. Acessando a Agenda               | 15 |
| 2.2.2. Agendando um Recebimento         | 16 |
| 2.2.3. Pesquisando um Agendamento       | 23 |
| 2.3.Pontos de Atenção                   | 24 |
| 3. Cancelar Agendamento                 | 28 |
| 3.1.Descrição                           | 28 |
| 3.2.Procedimentos Operacionais          | 28 |
| 3.2.1. Acessando o Cancelar Agendamento | 28 |
| 3.2.2. Cancelando um Agendamento        | 29 |
| 4. Buscar Agendamento                   | 31 |
| 4.1.Descrição                           | 31 |
| 4.2.Procedimentos Operacionais          | 31 |
| 4.2.1. Acessando o Buscar Agendamento   | 31 |
| 4.2.2. Pesquisando um Agendamento       | 32 |
| 4.3.Pontos de Atenção                   | 35 |

| PRODERJ        | Manual do Usuário                     | <b>Data</b><br>05/11/2012 |
|----------------|---------------------------------------|---------------------------|
| <b>Cliente</b> | <b>Projeto</b>                        | <b>Diretoria</b>          |
| TJ             | Sistema de Gestão do Depósito Público | DSI                       |

## Seja Bem-Vindo

Seja bem-vindo ao manual do Sistema de Gestão do Depósito Público - GDP. Nele, você irá encontrar as instruções necessárias ao bom uso do sistema, inclusive com o passo a passo de todos os procedimentos operacionais.

| PRODERJ | Manual do Usuário                     | <b>Data</b><br>05/11/2012 |
|---------|---------------------------------------|---------------------------|
| Cliente | <b>Projeto</b>                        | <b>Diretoria</b>          |
| TJ      | Sistema de Gestão do Depósito Público | DSI                       |

## Sobre o Sistema

O principal objetivo do sistema desenvolvido é controlar o processo de agendamento, entrada, armazenagem, movimentação e liberação de bens e lotes no Depósito Público do Estado do Rio de Janeiro (DPE), fornecendo informações gerenciais.

O Tribunal de Justiça do Estado do Rio de Janeiro (TJRJ) tem a visão apenas do módulo de agendamento.

Para acessar o sistema, entrar na página de convênios, digitando na barra de endereço do seu navegador: <u>http://portaltj.tjrj.jus.br/web/guest/convenios-pjerj</u>, escolher a opção GDP (Acessar serviço) e informar o usuário e senha.

O sistema fornece opções de acessibilidade de aumentar e diminui a fonte e alto contraste,

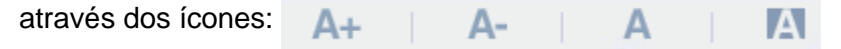

Serve para aumentar a fonte do site em até três vezes.

Serve para diminuir a fonte do site em até três vezes.

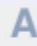

Serve para normalizar a fonte do site.

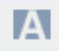

Serve para mudar as cores do site.

| PRODERJ        | Manual do Usuário                     | <b>Data</b><br>05/11/2012 |
|----------------|---------------------------------------|---------------------------|
| <b>Cliente</b> | <b>Projeto</b>                        | <b>Diretoria</b>          |
| TJ             | Sistema de Gestão do Depósito Público | DSI                       |

## 1. Calendário

## 1.1. Descrição

Nesta opção será possível adicionar ou alterar feriados, recessos ou qualquer evento que inviabilize a recepção de bens pelo Depósito Público do Estado do Rio de Janeiro (DPE), bloqueando estas datas no calendário da tela de "Agendar Recebimento" (ver página 15), evitando assim, agendamentos em determinadas datas. Para liberá-las, utilizar a funcionalidade de exclusão.

Esta opção é disponibilizada somente para usuários de um determinado perfil (administrativo\_TJ e operador).

## **1.2.** Procedimentos Operacionais

### 1.2.1. Acessando o Calendário

O usuário seleciona no menu:

Tabelas e em seguida clica na opção Calendário.

| GOVI       |          |            |                           | Usuário | : r_admi | inistrativo | _tj / Perfil: ad | lministrativo_tj |
|------------|----------|------------|---------------------------|---------|----------|-------------|------------------|------------------|
| Cas        | sa Civil | G          | estão de Depósito Público | Ан      |          | A-          | <b>A</b>         |                  |
| TABELAS    | SAIR     |            |                           |         |          |             |                  |                  |
| Calendário |          |            |                           |         |          |             |                  |                  |
| Calendá    | rio      |            |                           |         |          |             |                  |                  |
|            |          |            |                           |         |          |             | ADIC             | IONAR DATA       |
| Ações      | Fixo     | Data       | Descrição                 |         |          |             | Origem           | <u>^</u>         |
| ■ 😣        | Não      | 26/03/2012 | teste 004                 |         |          |             | Outros           |                  |
| 08         | Não      | 17/03/2012 | teste 003                 |         |          |             | Outros           |                  |

O sistema exibe a tela inicial do calendario apresentando uma tabela com a listagem das datas existentes no sistema.

| PRODERJ | Manual do Usuário                     | <b>Data</b><br>05/11/2012 |
|---------|---------------------------------------|---------------------------|
| Cliente | <b>Projeto</b>                        | <b>Diretoria</b>          |
| TJ      | Sistema de Gestão do Depósito Público | DSI                       |

## 1.2.2. Adicionando uma data

Passo 1:

O usuário clica no botão "Adicionar Data," destacado na figura abaixo;

|            | erno do<br>o de Janeir | 0          |                           | Us | uário: r_  | _admir | nistrativo | o_tj / Per | fil: adm | ninistrativ | vo_tj |
|------------|------------------------|------------|---------------------------|----|------------|--------|------------|------------|----------|-------------|-------|
| Ca         | sa Civil               | G          | estão de Depósito Público |    | <b>A</b> + | T      | A-         | - I        | Α        | T           | A     |
| TABELAS    | SAIR                   |            |                           |    |            |        |            |            |          |             |       |
| Calendário |                        |            |                           |    |            |        |            |            |          |             |       |
| Calendá    | rio                    |            |                           |    |            |        |            |            |          |             |       |
|            |                        |            |                           |    |            |        |            |            | ADICIC   | NAR DA      | TA    |
| Ações      | Fixo                   | Data       | Descrição                 |    |            |        |            | Orige      | em       |             |       |
| ₿ 😣        | Não                    | 26/03/2012 | teste 004                 |    |            |        |            | Outr       | DS       |             |       |
|            | Não                    | 17/03/2012 | teste 003                 |    |            |        |            | Outr       | DS       |             |       |

O sistema adiciona uma linha ao final da tabela e habilita o botão "Salvar";

|    | Ações Fixo             | Data  | Descrição     | Origem      |
|----|------------------------|-------|---------------|-------------|
| ₿  | Sim                    | 16/03 | teste 001     | Outros      |
| 8  | Sim                    | 14/03 | Susana teste? |             |
| 68 | Sim                    | 09/03 | Susana        |             |
|    | ● Sim <sup>©</sup> Não |       |               | Selecione - |

Passo 2:

O usuário irá selecionar na coluna "Fixo", as opções "Sim" ou "Não";

## Passo 2.1

Ao selecionar a opção "Sim", o usuário irá digitar uma data no formato dia e mês (Formato DD/MM) fixa no calendário;

SALVAR CANCELAR

| PRODERJ | PRODERJ     Manual do Usuário         |                  |
|---------|---------------------------------------|------------------|
| Cliente | <b>Projeto</b>                        | <b>Diretoria</b> |
| TJ      | Sistema de Gestão do Depósito Público | DSI              |

Ex: "Datas como Natal e Ano Novo sempre serão no dia 25/12 e 31/12". Passo 2.2

Ao selecionar a opção "Não", o usuário irá digitar uma data no formato dia, mês e ano (Formato DD/MM/AAAA) aleatória no calendário:

Ex: "Datas como a do Carnaval, em 2011 caiu no dia 08/03 e em 2012 no dia 21/02".

Passo 3:

Preencher o campo "Data" de acordo com o formato escolhido no "Passo 2".

Passo 4:

Preencher o campo "Descrição", informando a referência da data escolhida. Ex: "Campo data em 25/12, descrição "Natal"".

#### Passo 5:

No campo "Origem" escolher as opções: Outros ou TJRJ.

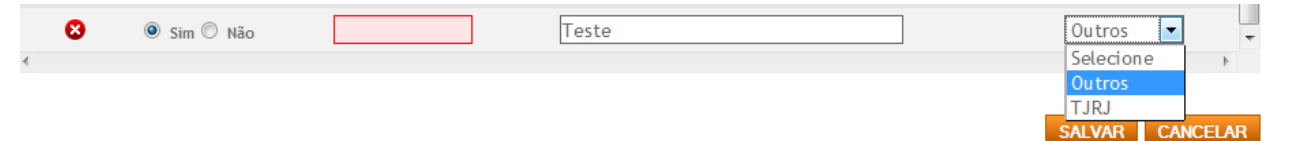

#### Passo 5.1

Selecionando a opção "Outros", o usuário irá informar que a data adicionada será um feriado nacional ou estadual ou recesso, conforme citado no exemplo do passo 4.

Selecionando a opção "TJRJ", o usuário irá informar que a data adicionada será uma paralização exclusiva do TJRJ.

Ao preencher todos os campos, o usuário tem a opção de clicar no botão "Salvar" ou "Cancelar;

| PRODERJ        | PRODERJ Manual do Usuário             |                  |
|----------------|---------------------------------------|------------------|
| <b>Cliente</b> | <b>Projeto</b>                        | <b>Diretoria</b> |
| TJ             | Sistema de Gestão do Depósito Público | DSI              |

Passo 6:

Selecionando o botão "Salvar" ou "Cancelar".

Passo 6.1

Selecionando o botão "Salvar", as informações são inseridas no sistema. É desabilitado o botão "Salvar", exibe a mensagem "Operação Realizada com sucesso" e ao clicar no botão "OK", o sistema retorna para a tela inicial do Calendário.

Vide Ponto de Atenção item 1.3.1 e 1.3.2.

| Casa Civil         Gestão de Depósito Público         A+         A-         A         A           TABELAS         self         Salendário         Salendário                                                                                                    |
|----------------------------------------------------------------------------------------------------|
| TABELAS     Collection       Calendário       Acticonar Data       Obscrição       O Data     Descrição       O Data     Descrição       O Sim     Não       2 Sim     10/12       O sim     10/12       O peração realizada com suceso.       O Sim     10/10       O Sim     10/10       O Sim     10/10       Este cuente galfeza 10/05                                                                                                    |
| Acidemidário         Ações       Fixo       Data       Descrição       Origem <ul> <li>Não</li> <li>26/03/2012</li> <li>teste 004</li> <li>Outros</li> <li>Sim</li> <li>10/12</li> <li>teste 003</li> <li>Outros</li> <li>Outros</li> <li>Outros</li> <li>Outros</li> <li>Outros</li> <li>Outros</li> <li>Sim</li> <li>10/10</li> <li>Operação realizada com suceso.</li> <li>Sim</li> <li>Operação realizada com suceso.</li> <li>Sim</li> <li>Outros</li> <li>teste cuente galfeza 10/05</li> </ul>                                                                                                    |
| Ações       Fixo       Data       Descrição       Origen         © S       Não       26/03/2012       teste 004       Outros         © S       Sim       10/12       teste 003       Outros       Outros         © S       Sim       10/12       Ceste 003       Outros       Outros         © S       Sim       10/12       Operação realizada com suceso.       Outros       E         © Sim       10/10       Keste cuente galiteza 10/05       OK       E       Sim       10/05                                                                                                    |
| Ações         Fixo         Data         Descrição         Origem           ©         Não         25/03/2012         teste 004         Outros           ©         ©         Sim         10/12         teste 003         Outros         Outros           ©         Sim         10/12         teste 003         Outros         Outros         Outros           ©         Sim         10/12         teste 003         Outros         Outros         Outros           ©         Sim         10/12         Operação realizada com suceso.         Outros         E           ©         Sim         10/10         Operação realizada com suceso.         OK         E           ©         Sim         10/05         teste cuente galiteza 10/05         E         E                                                                                                    |
| Image: Sime Phase       26/03/2012       teste 004       Outros         Image: Sime Phase       17/03/2012       teste 003       Outros         Image: Sime Phase       10/12       Image: Sime Phase       Outros         Image: Sime Phase       10/12       Image: Sime Phase       Outros       Image: Sime Phase         Image: Sime Phase       10/12       Image: Sime Phase       Outros       Image: Sime Phase       Outros       Image: Sime Phase       Outros       Image: Sime Phase       Outros       Image: Sime Phase       Image: Sime Phase       Image: Sime Ph                                                                                                    |
| Image: Sim Image       17/03/2012       teste 003       Outros         Image: Sim Image: Sim                                                              |
| Image: Sime of the state of the state of the st |
| Sim 14/10     Sim 10/10     Sim 12/06     Sim 10/0     Sim 10/0     Sim 10/0     teste chemic galiteze 10/05                                                                                                    |
| Sim 10/10     Sim 12/06     Sim 12/06     Sim 10/05     teste chemic galitezt 10/05                                                                                                    |
| Sim 12/06     CK     Sim 10/05     teste cliente galitezi 10/05                                                                                                    |
| Sim 10/05 teste cliente galitezi 10/05                                                                                                    |
|                                                                                                    |
| Sim 10/04 teste galitezi cliente 10/04                                                                                                    |
| Sim 02/04 karla                                                                                                    |
| Sim 17/03 teste 0002 Outros                                                                                                    |
| 5                                                                                                    |
| SALVAR CANCELAR                                                                                                    |
| STREET STREET                                                                                                    |
|                                                                                                    |
| Tecnologia PRODERJ - Todos os direitos reservados                                                                                                    |
|                                                                                                    |

Passo 6.2

Selecionando o botão "Cancelar", o sistema irá ignorar as ações tomadas e retorna para a tela inicial do Calendário.

## 1.2.3. Editando uma data

Passo 1:

| PRODERJ | Manual do Usuário                     | <b>Data</b><br>05/11/2012 |
|---------|---------------------------------------|---------------------------|
| Cliente | <b>Projeto</b>                        | <b>Diretoria</b>          |
| TJ      | Sistema de Gestão do Depósito Público | DSI                       |

Ao clicar no botão "Editar" (
), o sistema disponibiliza os campos para edição com as informações referentes a data e habilita o botão "Salvar";

| GOVERNO DO  |                          | Usuário: r_administrativo_tj / Perfil: administrativo_t |                             |            |     |         | istrativo_tj |  |
|-------------|--------------------------|---------------------------------------------------------|-----------------------------|------------|-----|---------|--------------|--|
| Casa Civi   | laneiro                  | Gestão de Depósit                                       | o Público                   | <b>A</b> + | A-  | Α       | А            |  |
| TABELAS SAI | R                        |                                                         |                             |            |     |         |              |  |
| Calendário  |                          |                                                         |                             |            |     |         |              |  |
|             |                          |                                                         |                             |            |     | ADICION | AR DATA      |  |
| 🗐 😢 Sim     | 10/12                    | teste                                                   |                             |            | Out | tros    | *            |  |
| Editar Sim  | 14/10                    | refdfsf                                                 |                             |            |     |         |              |  |
| 🗉 😢 Sim     | 10/10                    | á                                                       |                             |            |     |         |              |  |
| 🗉 😢 Sim     | 12/06                    | teste cast                                              | PGDP-767                    |            |     |         |              |  |
| 🗐 😢 Sim     | 10/05                    | teste clie                                              | nte galitezi 10/05          |            |     |         |              |  |
| 🗐 😢 Sim     | 10/04                    | teste galit                                             | ezi cliente 10/04           |            |     |         |              |  |
| 🗉 😣 Sim     | 02/04                    | karla                                                   |                             |            |     |         | E            |  |
| 🗊 🕄 Sim     | 17/03                    | teste 0002                                              |                             |            | Out | tros    |              |  |
| 🙂 😣 Sim     | 16/03                    | teste 001                                               |                             |            | Out | tros    |              |  |
| 🗐 😣 Sim     | 14/03                    | Susana te                                               | ste?                        |            | _   |         | _            |  |
| Sir         | m <sup>©</sup> Não 09/03 | Susana                                                  |                             |            | 0   | utros 🔹 | - L          |  |
|             |                          |                                                         |                             |            |     |         | ,            |  |
|             |                          |                                                         |                             |            | SAL | VAR C/  | ANCELAR      |  |
|             |                          |                                                         |                             |            |     |         |              |  |
|             |                          |                                                         |                             |            |     | mm      | <u>unn</u>   |  |
|             |                          | Tecnologia PRODERJ - To                                 | odos os direitos reservados |            |     |         |              |  |
|             |                          |                                                         |                             | mmm        | mmm | mm      |              |  |

#### Passo 2:

Usuário edita as informações nos campos disponíveis, conforme orientação de preenchimento no item 1.2.2 passos 2 ao 5.

Passo 3:

Selecionando o botão "Salvar" ou "Cancelar".

#### Passo 3.1

Após as alterações o usuário clica no botão "Salvar", o sistema atualiza o registro das informações na tabela calendário, desabilita o botão "Salvar" e exibe a mensagem "Operação Realizada com sucesso", ao clicar no botão "OK", o sistema retorna para a tela inicial do Calendário. Vide Ponto de Atenção item 1.3.1 e 1.3.2.

| PRODERJ | Manual do Usuário                     | <b>Data</b><br>05/11/2012 |
|---------|---------------------------------------|---------------------------|
| Cliente | <b>Projeto</b>                        | <b>Diretoria</b>          |
| TJ      | Sistema de Gestão do Depósito Público | DSI                       |

Passo 3.2

Selecionando o botão "Cancelar", o sistema irá ignorar as ações tomadas e retorna para a tela inicial do Calendário.

#### 1.2.4. Excluindo uma data

Passo 1:

Usuário clica no botão "Excluir" (🔀).

#### Passo 2:

O sistema exibe uma mensagem de confirmação de exclusão - "Confirma a exclusão da Data?". O usuário tem a opção de confirmar ou cancelar a solicitação através dos botões "OK" e "Cancelar".

### Passo 2.1

O usuário seleciona o botão "OK", o sistema exclui as informações referente a data selecionada e retorna para a tela inicial do Calendário, liberando a data excluída para agendamentos.

Vide Ponto de Atenção item 1.3.2.

#### Passo 2.2

O usuário seleciona o botão "Cancelar", o sistema não exclui as informações referente a data selecionada e retorna para a tela inicial do Calendário, permanecendo esta data, bloqueada para agendamentos.

| PRODERJ | Manual do Usuário                     | <b>Data</b><br>05/11/2012 |
|---------|---------------------------------------|---------------------------|
| Cliente | <b>Projeto</b>                        | <b>Diretoria</b>          |
| TJ      | Sistema de Gestão do Depósito Público | DSI                       |

|            | VERNO DO  |            |                                                   | Usuário: r_adm | inistrativo_ | tj / Perfil: ad | ministral | tivo_tj |
|------------|-----------|------------|---------------------------------------------------|----------------|--------------|-----------------|-----------|---------|
| Ca         | isa Civil | •          | Gestão de Depósito Público                        | A+             | A-           | A               | I         | А       |
| TABELAS    | SAIR      |            |                                                   |                |              |                 |           |         |
| Calendá    | irio      |            |                                                   |                |              |                 |           |         |
|            |           |            |                                                   |                |              | ADIC            | IONAR E   | ATA     |
| Ações      | Fixo      | Data       | Descrição                                         |                |              | Origem          |           | -       |
| • 3        | Não       | 26/03/2012 | teste 004                                         |                |              | Outros          |           |         |
| <b>B</b> 8 | Não       | 17/03/2012 | teste 003                                         |                |              | Outros          |           |         |
| • 😣        | Sim       | 10/12      | O site "http://10.11.52.207" diz:                 | ×              |              | Outros          |           |         |
|            | Sim       | 14/10      | Confirma a exclusão da Data?                      |                |              |                 |           | =       |
| • •        | Sim       | 10/10      |                                                   |                |              |                 |           |         |
| <b>B S</b> | Sim       | 12/06      | OK Cancelar                                       |                |              |                 |           |         |
| • •        | Sim       | 10/05      | teste cliente galitezi 10/05                      |                |              |                 |           |         |
| <b>B S</b> | Sim       | 10/04      | teste galitezi cliente 10/04                      |                |              |                 |           |         |
| • 8        | Sim       | 02/04      | karla                                             |                |              |                 |           |         |
| <b>B S</b> | Sim       | 17/03      | teste 0002                                        |                |              | Outros          |           | -       |
| <          |           |            |                                                   |                |              |                 |           | - F     |
|            |           |            |                                                   |                |              | SALVAR          | CANCE     | LAR     |
|            |           |            |                                                   |                |              |                 |           |         |
| ljuunu     |           |            |                                                   |                |              |                 |           |         |
|            |           |            | Tecnologia PRODERJ - Todos os direitos reservados |                |              |                 |           |         |
|            |           |            |                                                   |                |              |                 |           |         |

## 1.3. Pontos de Atenção

1.3.1. Caso algum campo tenha sido preenchido de forma incorreta ou não preenchido, o sistema irá informar no topo da tela os erros e destacar os campos, conforme tela a seguir.

| PRODERJ | Manual do Usuário                     | <b>Data</b><br>05/11/2012 |
|---------|---------------------------------------|---------------------------|
| Cliente | <b>Projeto</b>                        | <b>Diretoria</b>          |
| TJ      | Sistema de Gestão do Depósito Público | DSI                       |

| Rice Rice                                                    | o de Janeiro                                                                                              |                                                                                    |                              |    |             |          |
|--------------------------------------------------------------|----------------------------------------------------------------------------------------------------|------------------------------------------------------------------------------------|------------------------------|----|-------------|----------|
| Cas                                                          | a Civil                                                                                                   | Gestão                                                                             | de Depósito Público          | A+ | A- A        | A        |
| TABELAS                                                      | SAIR                                                                                                    |                                                                                    |                              |    |             |          |
| Calendá                                                      | rio                                                                                                    |                                                                                    |                              |    |             |          |
| Verifique na<br>- Data: Data<br>- Descrição:<br>- Origem: Pr | <b>lista abaixo, os erro</b><br>Inválida. <u>Corrigir</u><br>Preenchimento obrigat<br>eenchimento obrigat | <b>s ocorridos no preen</b> o<br>gatório. <u>Corrigir</u><br>ório. <u>Corrigir</u> | :himento do formulário:      |    | ADICIO      | NAR DATA |
| 8                                                            | Sim                                                                                                    | 14/10                                                                              | refdfsf                      |    |             | *        |
| 8                                                            | Sim                                                                                                    | 10/10                                                                              | á                            |    |             |          |
| 8                                                            | Sim                                                                                                    | 12/06                                                                              | teste cast PGDP-767          |    |             |          |
| 00                                                           | Sim                                                                                                    | 10/05                                                                              | teste cliente galitezi 10/05 |    |             |          |
| <b>8</b>                                                     | Sim                                                                                                    | 10/04                                                                              | teste galitezi cliente 10/04 |    |             |          |
| 00                                                           | Sim                                                                                                    | 02/04                                                                              | karla                        |    |             |          |
| 68                                                           | Sim                                                                                                    | 17/03                                                                              | teste 0002                   |    | Outros      | E        |
| 68                                                           | Sim                                                                                                    | 16/03                                                                              | teste 001                    |    | Outros      |          |
| 68                                                           | Sim                                                                                                    | 14/03                                                                              | Susana teste?                |    |             |          |
|                                                              | Sim                                                                                                    | 09/03                                                                              | Susana                       |    | Outros      |          |
| <b>()</b>                                                    |                                                                                                    |                                                                                    |                              |    | Coloritoria |          |

A palavra "Corrigir", é um link que foca o cursor para o campo indicado.

|                | Manual do Usuário                     | <b>Data</b><br>05/11/2012 |
|----------------|---------------------------------------|---------------------------|
| <b>Cliente</b> | <b>Projeto</b>                        | <b>Diretoria</b>          |
| TJ             | Sistema de Gestão do Depósito Público | DSI                       |

1.3.2. Caso a data informada já exista agendamento, o sistema irá criticar e informar que será necessário o cancelamento deste agendamento, para efetuar a operação.

| Casa Civil       Gestão de Depósito Público       A+       A       A         TRELE       exter         Casa Civil       destão de Depósito Público       A+       A       A                                                                                                    | GOV           | ERNO DO                 |                           |                                            | Usuàrio: r_admın | ıstratıvo_tj / Perfil: admınıst | rativo_tj |
|----------------------------------------------------------------------------------------------------|---------------|-------------------------|---------------------------|--------------------------------------------|------------------|---------------------------------|-----------|
| TREUS       All         TREUS       All         Calcodatio       Status deside, cs erres occrides no preenchimento do formulario:         1: A data possul agendamento. For ogendamento. Corrigit       Cuccover cancelor o agendamento. Corrigit         Image: Construction of the data possul agendamento. Corrigit       Cuccover cancelor o agendamento. For ogendamento. Corrigit         Image: Construction of the data possul agendamento. Corrigit       Cuccover cancelor o agendamento. For ogendamento. Corrigit         Image: Construction of the data possul agendamento. Corrigit       Cuccover cancelor o agendamento. For ogendamento. Corrigit         Image: Construction of the data possul agendamento. Corrigit       Cuccover cancelor o agendamento. For ogendamento. Corrigit         Image: Construction of the data possul agendamento. Corrigit       Cuccover cancelor o agendamento. For ogendamento. Corrigit         Image: Construction of the data possul agendamento. Corrigit       Cuccover cancelor o agendamento. For ogendamento. Corrigit         Image: Construction of the data possul agendamento. Corrigit       Cuccover cancelor o agendamento. For ogendamento. Corrigit         Image: Construction of the data possul agendamento. Corrigit       Cuccover cancelor o agendamento. For ogendamento. Corrigit         Image: Construction of the data possul agendamento. Corrigit agendamento. Corrigit agendamento. Corrigit agendamento. Corrigit agendamento. Corrigit agendamento. Corrigit agendamento. Corrigit agendamento. Corrigit agendamento. Corrigit agendamento. Corrigit agendamento. C                                                                                                    |               | sa Civil                | Gestão d                  | le Depósito Público                        | A+               | A-   A                          | A         |
| Schedation         Catego point and station, or served so and served so and served served se                           | TABELAS       | SAIR                    |                           |                                            |                  |                                 |           |
| Clendario                                                                                                    |               |                         |                           |                                            |                  |                                 |           |
| Point data basica, es areas concrides no segendamento. Corregit         • ta da toposul agendamento. Favor cancelar o segendamento.         • in 1400       refafri         • in 1000       in 1000         • in 1000       refafri         • in 1000       refafri         • in 1000                                                                                                    | Calendá       | rio                     |                           |                                            |                  |                                 |           |
| ■ Data: A data possul agendamento. Paror cancelar o agendamento. Corregit             ● Sim       14/10       refdsf            ● Sim       10/10       á            ● Sim       10/10       á            ● Sim       10/10       é            ● Sim       10/10       é            ● Sim       10/10       é            ● Sim       10/10       é            ● Sim       10/10       é            ● Sim       10/10       é            ● Sim       10/10       é            ● Sim       00/05       teste cast PGDP-767            ● Sim       10/10       teste cast PGDP-767            ● Sim       0.001       teste cast PGDP-767            ● Sim       0.004       teste gaitezi cliente 10/04            ● Sim       10/03       teste 0002       Outros            ● Sim       14/03       Susana teste?       Outros            ● Sim       10/03       Susana       Outros            ● Sim       10/03       Susana       Outros            ● Sim       10/03       Susana       Outros            ● Sim<         ● Nião                                                                                                    | Verifique na  | a lista abaixo, os erro | os ocorridos no preench   | imento do formulário:                      |                  |                                 |           |
| Image: Sim in 14/10       refdfsf         Image: Sim in 10/10       â         Image: Sim in 10/06       teste cast PCOP-767         Image: Sim in 10/06       teste cast PCOP-767         Image: Sim in 10/06       teste cast PCOP-767         Image: Sim in 10/06       teste cast PCOP-767         Image: Sim in 10/06       teste cast PCOP-767         Image: Sim in 10/06       teste cast PCOP-767         Image: Sim in 10/06       teste cast PCOP-767         Image: Sim in 10/06       teste cast PCOP-767         Image: Sim in 10/04       teste galitezi cliente 10/04         Image: Sim in 10/04       teste galitezi cliente 10/04         Image: Sim in 10/04       teste 0001       Outros         Image: Sim in 14/03       Susana teste?       Image: Sim in 04/03         Image: Sim Image: Naio       12/03/2012       Teste       Image: Sim in 12/04         Image: Sim Image: Naio       12/03/2012       Teste       Image: Sim in 12/04         Image: Sim Image: Sim                                                                                                    | - Data: A da  | ta possui agendamen     | ito. Favor cancelar o age | ndamento. <u>Corrigir</u>                  |                  | ADICIONAR                       | DATA      |
| Image: Sime in 10/10 in a         Image: Sime in 12/06 inteste cast PGDP-767         Image: Sime in 10/05 inteste cliente galitezi 10/05         Image: Sime in 10/04 inteste galitezi 10/04         Image: Sime in 10/04 inteste galitezi 10/04         Image: Sime in 10/04 inteste galitezi 10/04         Image: Sime in 10/03 inteste 0002 intertos         Image: Sime in 16/03 inteste 001 intertos         Image: Sime in 16/03 inteste 001 intertos         Image: Sime in 16/03 inteste 001 intertos         Image: Sime intertos inteste?         Image: Sime intertos inteste intertos reservados                                                                                                    | 8             | Sim                     | 14/10                     | refdfsf                                    |                  |                                 | ·         |
| Image: Sim 1/2/06       teste cast PGP-767         Image: Sim 1/2/05       teste cliente galitezi 1/0/05         Image: Sim 1/2/04       teste galitezi cliente 1/0/4         Image: Sim 1/2/03       teste galitezi cliente 1/0/4         Image: Sim 1/2/03       teste 0/02         Image: Sim 1/2/03       teste 0/02         Image: Sim 1/2/03       teste 0/01         Image: Sim 1/2/03       Susana teste?         Image: Image: Sim 1/2/03       Susana         Image: Image: Image: Image: Sim 1/2/03       Susana         Image: Image: I                                                                                                    | e 😣           | Sim                     | 10/10                     | á                                          |                  |                                 |           |
| Image: Sim 1005       teste cliente galitezi 1005         Image: Sim 1004       teste galitezi 1004         Image: Sim 1004       teste galitezi 1005         Image: Sim 1004       teste galitezi 1005         Image: Sim 1004       teste galitezi 1005         Image: Sim 1004       teste galitezi 1005         Image: Sim 1004       teste galitezi 1005         Image: Sim 1703       teste 001         Image: Sim 1403       Susana teste?         Image: Sim 0403       Susana         Image: Sim 0403       Susana         Image: Sim 0403       Sus                                                                                                    | 00            | Sim                     | 12/06                     | teste cast PGDP-767                        |                  |                                 |           |
| ©       Sim       1004       teste galiteza cliente 1004         ©       Sim       0204       karla         ©       Sim       1703       teste 0002       Outros         ©       Sim       1603       teste 001       Outros         ©       Sim       1403       Susana teste?       Outros         ©       Sim       0403       Susana       Outros         ©       Sim       0403       Susana       Outros         ©       Sim       0403       Susana       Outros         ©       Sim       0403       Susana       Outros       Teste          Sim       0403       Susana       Outros       Teste          Sim       0403       Susana       Outros       Teste                                                                                                    | 8             | Sim                     | 10/05                     | teste cliente galitezi 10/05               |                  |                                 |           |
| Image: Sime in the second second s | 6 8           | Sim                     | 10/04                     | teste galitezi cliente 10/04               |                  |                                 |           |
| C Sim 1703 teste 002     Outros     Sim 1403 teste 001     Outros     Sim 1403 Susana teste?     O Sim 0/03 Susana     Outros     Sim 0/03 Susana     Outros     Sim 0/03 Susana     Outros     SALVAR     CANCELAR      Tecnologia PRODERJ- Todos os diretios reservados                                                                                                    | 00            | Sim                     | 02/04                     | karla                                      |                  |                                 |           |
| Image: Sime in 16/03 teste 001       Outros         Image: Sime in 14/03 Susana teste?       Image: Sime in 14/03 Susana         Image: Sime in 14/03 Susana       Outros         Image: Sime in 14/03 Susana       Outros         Image: Sime in 14/03 Susana       Sime in 14/03 Susana         Image: Sime in 14/03 Susana       Image: Sime in 14/03 Susana         Image: Sime in 14/03 Susana       Sime in 14/03 Susana         Image: Sime in 14/03 Susana       Sime in 14/03 Susana         Image: Sime in 14/03 Susana       Sime in 14/03 Susana         Image: Sime in 14/03 Susana       Sime in 14/03 Su                                                                                                    |               | Sim                     | 17/03                     | teste 0002                                 |                  | Outros                          | E         |
| Image: Sime in the set of the set of the set o |               | Sim                     | 16/03                     | teste 001                                  |                  | Outros                          |           |
| CANCELAR<br>CANCELAR<br>Tecnologia PRODERJ - Todos os direitos reservados                                                                                                    |               | Sim                     | 14/03                     | Susana tester                              |                  | Outros                          |           |
| r SALVAR CANCELAR Tecnologia PRODEJ - Todos os direitos reservados                                                                                                    | 0             | Sim  Não                | 29/03/2012                | Teste                                      |                  | Outros -                        | -         |
| SALVAR CANCELAR Tecnologia PRODERJ - Todos os direitos reservados                                                                                                    | 4             |                         |                           |                                            |                  |                                 | •         |
| Tecnologia PRODERJ - Todos os direitos reservados                                                                                                    |               |                         |                           |                                            |                  | CALVAD CAN                      |           |
| Tecnologia PRODERJ - Todos os direitos reservados                                                                                                    |               |                         |                           |                                            |                  | SAEVAR CAN                      |           |
| Tecnologia PRODERJ - Todos os direitos reservados                                                                                                    | <u>Mannan</u> |                         |                           |                                            |                  |                                 |           |
|                                                                                                    |               |                         | Tecnol                    | ogia PRODERJ - Todos os direitos reservado | DS               |                                 |           |

| PRODERJ        | Manual do Usuário                     | <b>Data</b><br>05/11/2012 |
|----------------|---------------------------------------|---------------------------|
| <b>Cliente</b> | <b>Projeto</b>                        | <b>Diretoria</b>          |
| TJ             | Sistema de Gestão do Depósito Público | DSI                       |

## 2. Agendar Recebimento

## 2.1. Descrição

Nesta opção será possível agendar data(s) e horário(s) para a entrega de bens no Depósito Público do Estado do Rio de Janeiro (DPE). O usuário responsável pelo agendamento, no Depósito Público (perfil operador) ou no TJRJ (perfis TJ-Juiz ou Tribunal-Justiça), informa o(s) dia(s) e horário(s) em que acontecerá a entrega do(s) bem (bens) ao Depósito Público, observando as datas disponíveis para agendamentos e os horários ainda vagos.

## 2.2. Procedimentos Operacionais

## 2.2.1. Acessando a Agenda

O usuário seleciona no menu: Circulação e em seguida clica na opção Agendar Recebimento.

| PRODERJ        | Manual do Usuário                     | <b>Data</b><br>05/11/2012 |
|----------------|---------------------------------------|---------------------------|
| <b>Cliente</b> | <b>Projeto</b>                        | <b>Diretoria</b>          |
| TJ             | Sistema de Gestão do Depósito Público | DSI                       |

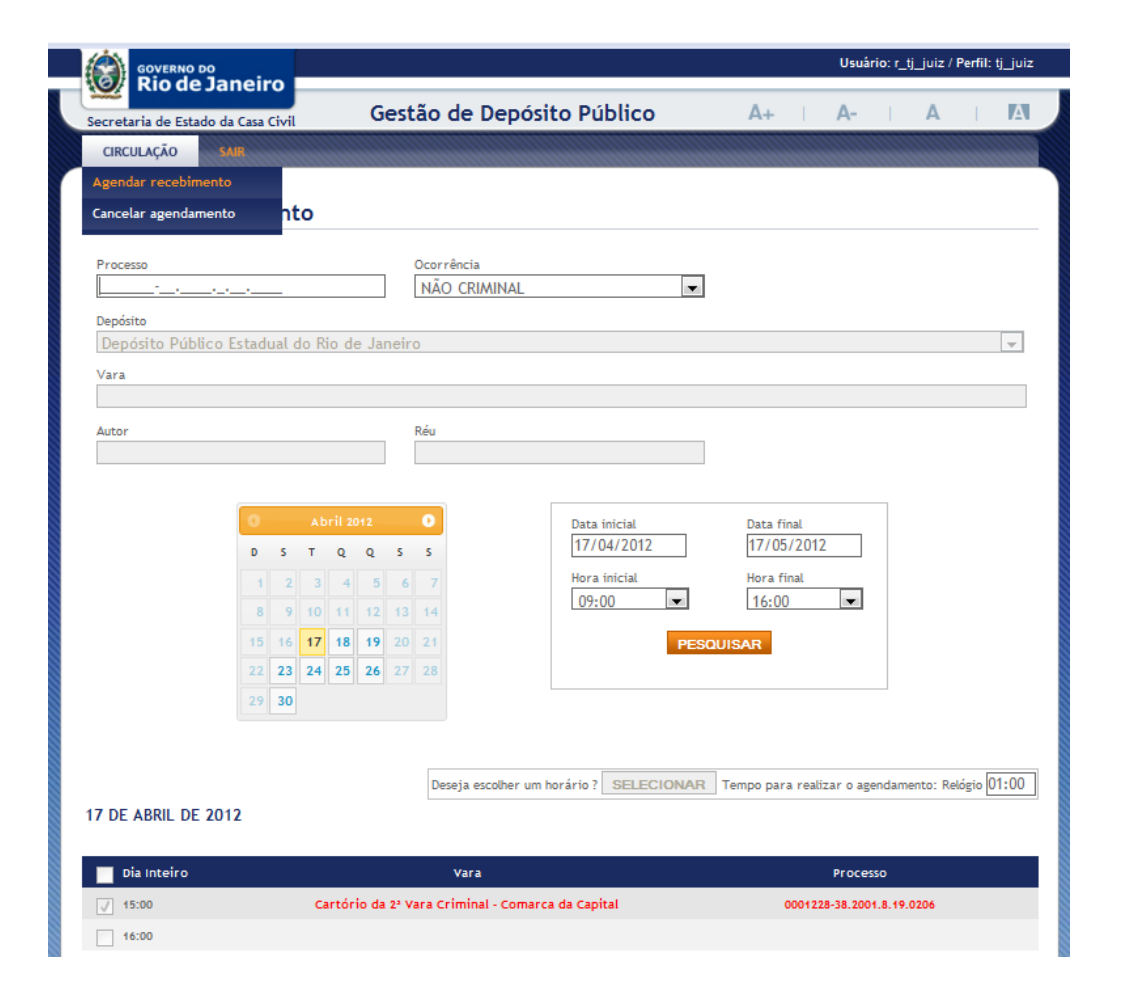

## 2.2.2. Agendando um Recebimento

Passo 1:

O usuário clica em um dia disponível do calendário;

O sistema exibe as informações do agendamento do dia escolhido;

O usuário com o perfil TJ-Juiz (TJ) e Operador (DPE) realiza um agendamento a partir da data corrente e o usuário com o perfil Tribunal-Justiça somente poderá agendar a partir de 15 dias após a data atual.

| PRODERJ        | Manual do Usuário                     | <b>Data</b><br>05/11/2012 |
|----------------|---------------------------------------|---------------------------|
| <b>Cliente</b> | <b>Projeto</b>                        | <b>Diretoria</b>          |
| TJ             | Sistema de Gestão do Depósito Público | DSI                       |

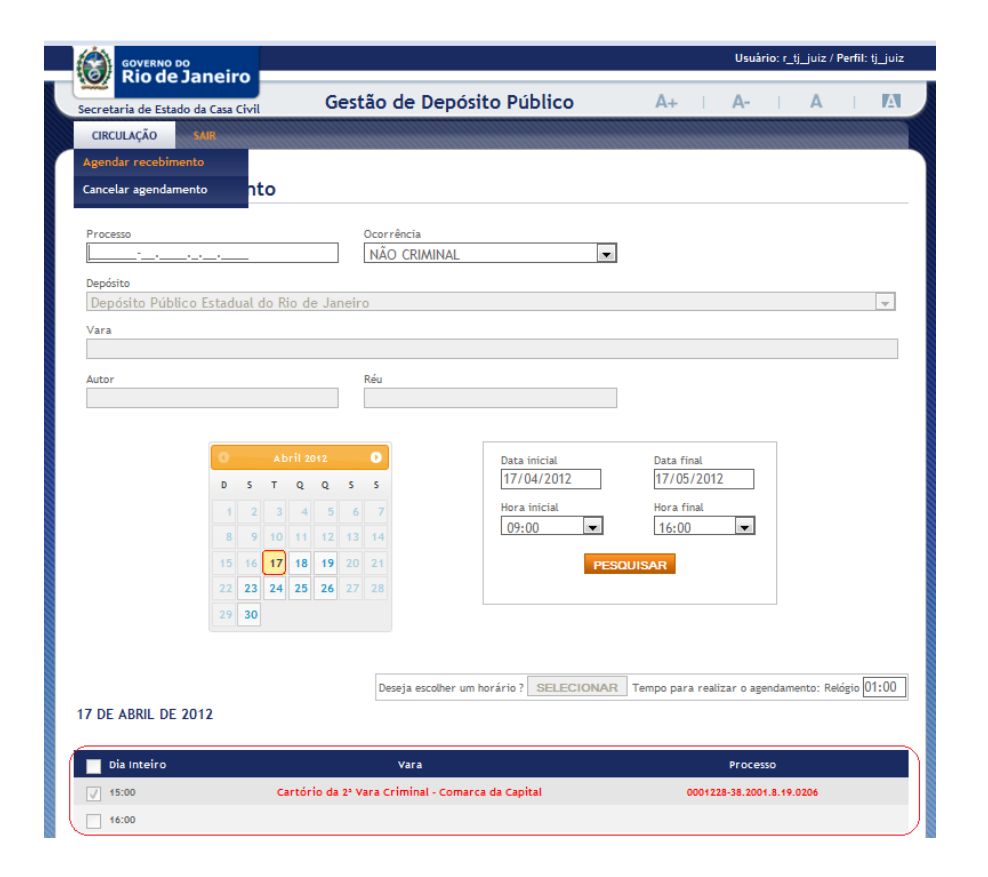

Passo 2:

No calendário o usuário tem a opção de movimentar os meses através das setas e visualizar dias disponíveis nos meses subsequentes.

|                | Manual do Usuário                     | <b>Data</b><br>05/11/2012 |
|----------------|---------------------------------------|---------------------------|
| <b>Cliente</b> | <b>Projeto</b>                        | <b>Diretoria</b>          |
| TJ             | Sistema de Gestão do Depósito Público | DSI                       |

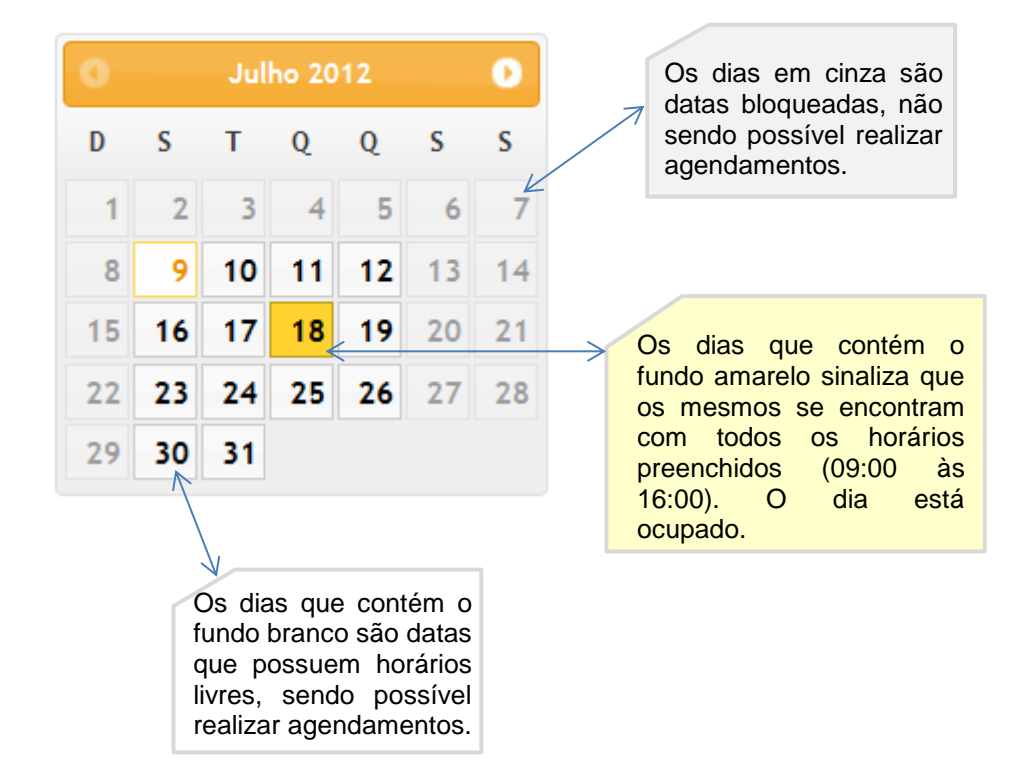

#### Passo 3:

No campo "Processo" o usuário digita os números do mesmo (vide 2.3.6), aguarda a comunicação com o WebService do TJ/RJ, exibindo a mensagem de "Aguarde..." até recuperar todos os dados do referido processo. Após, o usuário deverá selecionar a ocorrência (Criminal ou Não Criminal) no respectivo campo. Vide Pontos de Atenção 2.3.5.

| <b>PRODERJ</b> Manual do Usuário |                                       | <b>Data</b><br>05/11/2012 |
|----------------------------------|---------------------------------------|---------------------------|
| <b>Cliente</b>                   | <b>Projeto</b>                        | <b>Diretoria</b>          |
| TJ                               | Sistema de Gestão do Depósito Público | DSI                       |

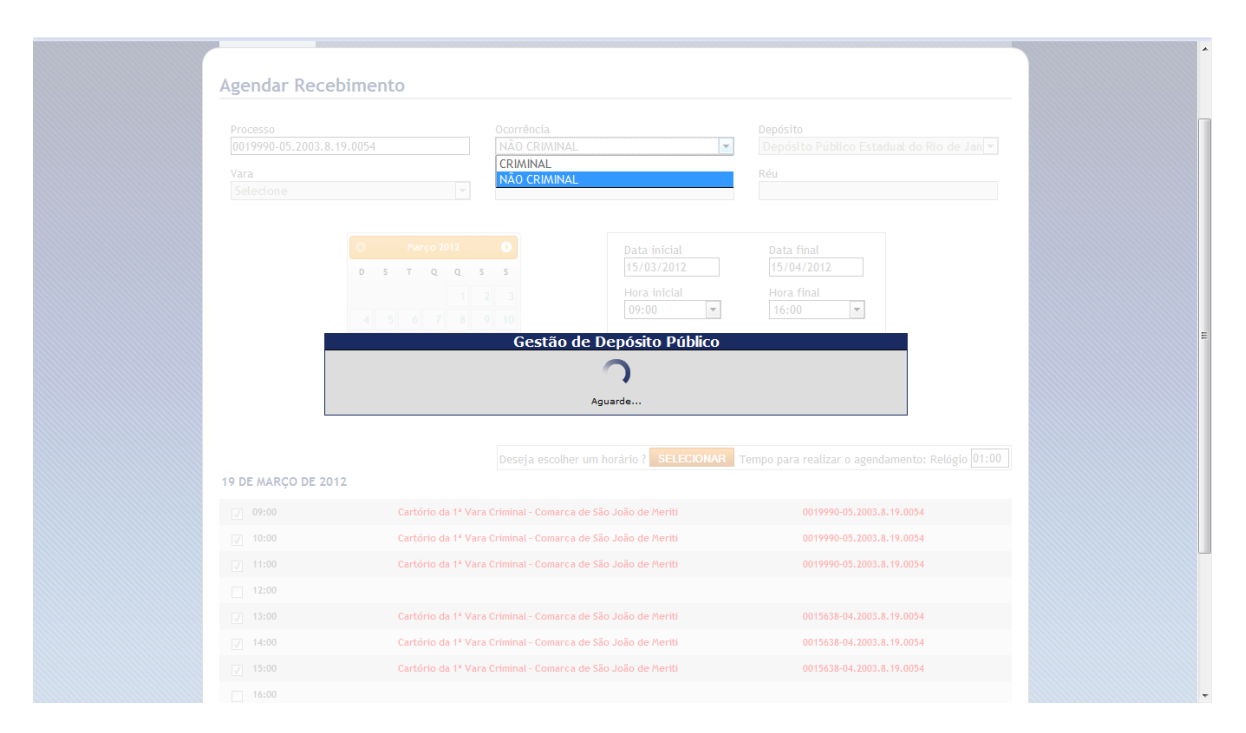

Após a comunicação é habilitado o botão selecionar:

| <b>PRODERJ</b> | Manual do Usuário                     | <b>Data</b><br>05/11/2012 |
|----------------|---------------------------------------|---------------------------|
| Cliente        | <b>Projeto</b>                        | <b>Diretoria</b>          |
| TJ             | Sistema de Gestão do Depósito Público | DSI                       |

|                                 | neiro                                                                                                    |                                                                                                    |                              |                                                     |                                               | Usuári       | io: r_tj_juiz | / Perfil: | tj_juiz |
|---------------------------------|----------------------------------------------------------------------------------------------------|----------------------------------------------------------------------------------------------------|------------------------------|-----------------------------------------------------|-----------------------------------------------|--------------|---------------|-----------|---------|
| Secretaria de Estado da         | Casa Civil                                                                                                    | Gestã                                                                                                    | o de Depós                   | ito Público                                         | A+                                            | A-           | A             | I.        | А       |
| CIRCULAÇÃO SA                   | IR                                                                                                    |                                                                                                    |                              |                                                     |                                               |              |               |           |         |
| Agendar Receb                   | oimento                                                                                                    |                                                                                                    |                              |                                                     |                                               |              |               |           |         |
| Processo<br>0194762-33.2008.8.1 | 19.0001                                                                                                    | 0c                                                                                                    | orrência<br>RIMINAL          | T                                                   |                                               |              |               |           |         |
| Depósito<br>Depósito Público E  | Estadual do Rio d                                                                                                    | le Janeiro                                                                                                    |                              |                                                     |                                               |              |               |           | Ŧ       |
| Cartório da 49ª Var             | a Cível - Comarc                                                                                                    | a da Capita                                                                                                    | l                            |                                                     |                                               |              |               |           |         |
| Autor<br>GUSTAVO VILELA M       | ONTEIRO SALVIN                                                                                                    | Ré<br>II GI                                                                                                    | u<br>ERALDO PEREIRA          | A DA SILVA                                          |                                               |              |               |           |         |
|                                 | O         Abril 2           D         5         T         Q           1         2         3         4           8         9         10         11           15         16         17         18           22         23         24         25 | 012         0           Q         5         5           5         6         12         13         1           19         20         2         26         27         2 | <b>5</b><br>7<br>4<br>1<br>1 | Data inicial<br>17/04/2012<br>Hora inicial<br>09:00 | Data final<br>17/05/20<br>Hora final<br>16:00 | 12           |               |           |         |
|                                 | 29 30                                                                                                    | [                                                                                                    | Deseja escolher um           | horário? SELECIONAR                                 | Tempo para re                                 | alizar o age | ndamento: F   | Relógio ( | )1:00   |
| 18 DE ABRIL DE 201:             | 2                                                                                                    |                                                                                                    | Vara                         |                                                     |                                               | Process      | 50            |           |         |
| J 09:00                         | Cart                                                                                                    | ório da 49º Va                                                                                                    | ara Cível - Comarc           | a da Capital                                        | 0194                                          | 762-33.2008  | .8.19.0001    |           |         |
| J 10:00                         | Cart                                                                                                    | ório da 49ª Va                                                                                                    | ara Cível - Comarc           | a da Capital                                        | 0194                                          | 762-33.2008  | .8.19.0001    |           |         |
| ✓ 11:00                         | Cart                                                                                                    | ório da 49ª Va                                                                                                    | ara Cível - Comarc           | a da Capital                                        | 0194                                          | 762-33.2008  | .8.19.0001    |           |         |
| 12:00                           |                                                                                                    |                                                                                                    |                              |                                                     |                                               |              |               |           |         |
| 13:00                           |                                                                                                    |                                                                                                    |                              |                                                     |                                               |              |               |           |         |

| PRODERJ | Manual do Usuário                     | <b>Data</b><br>05/11/2012 |
|---------|---------------------------------------|---------------------------|
| Cliente | <b>Projeto</b>                        | <b>Diretoria</b>          |
| TJ      | Sistema de Gestão do Depósito Público | DSI                       |

#### Passo 4:

Ao clicar no botão "SELECIONAR", será iniciado o relógio com o prazo de um minuto descrescente, para escolher o horário disponível.

Este relógio serve para que outro usuário não selecione o mesmo dia e horário Vide Pontos de Atenção, item 2.3.3 e 2.3.4.

Caso o dia esteja disponível (com todos os horários livres), o usuário tem a opção de marcar o campo "Dia inteiro". Com este campo selecionado o agendamento será marcada para todos os horários do dia.

#### Agendar Recebimento

| Processo<br>0194762-33.2008.8. | 19.0001                                                                                                    | Ocorrência<br>CRIMINAL                     | <b>v</b>                                                   |                                                   |                       |
|--------------------------------|----------------------------------------------------------------------------------------------------|--------------------------------------------|------------------------------------------------------------|---------------------------------------------------|-----------------------|
| Depósito<br>Depósito Público   | Estadual do Rio de Jan                                                                                                    | eiro                                       |                                                            |                                                   | <b>v</b>              |
| Vara                           |                                                                                                    |                                            |                                                            |                                                   |                       |
| Cartório da 49ª Va             | ra Cível - Comarca da (                                                                                                    | Capital                                    |                                                            |                                                   |                       |
| Autor<br>GUSTAVO VILELA A      | MONTEIRO SALVINI                                                                                                    | Réu<br>GERALDO PEREIRA                     | DA SILVA                                                   |                                                   |                       |
|                                | O         Abril 2012           D         S         T         Q         Q           1         2         3         4         5           8         9         10         11         12           15         16         17         18         19           22         23         24         25         26           29         30 | 0<br>5 5<br>6 7<br>13 14<br>20 21<br>27 28 | Data inicial<br>17/04/2012<br>Hora inicial<br>09:00  PESOL | Data final<br>17/05/2012<br>Hora final<br>16:00 💌 |                       |
| 30 DE ABRIL DE 201             | 12                                                                                                    | Deseja escolher um                         | horário? SELECIONAR                                        | Tempo para realizar o agend                       | amento: Relógio 00:52 |
| 📝 Dia Inteiro                  |                                                                                                    | Vara                                       |                                                            | Processo                                          |                       |
| 09:00                          |                                                                                                    |                                            |                                                            |                                                   |                       |
| 10:00                          |                                                                                                    |                                            |                                                            |                                                   |                       |
| 11:00                          |                                                                                                    |                                            |                                                            |                                                   |                       |
| 12:00                          |                                                                                                    |                                            |                                                            |                                                   |                       |
| 13:00                          |                                                                                                    |                                            |                                                            |                                                   |                       |
| 14:00                          |                                                                                                    |                                            |                                                            |                                                   |                       |
| 15:00                          |                                                                                                    |                                            |                                                            |                                                   |                       |
| 16:00                          |                                                                                                    |                                            |                                                            |                                                   |                       |

Ao zerar este relógio e o usuário não selecionou um horário e clicou no botão "Agendar", o usuário não obteve sucesso em agendar o dia e horário(s), **não** 

| PRODERJ | Manual do Usuário                     | <b>Data</b><br>05/11/2012 |
|---------|---------------------------------------|---------------------------|
| Cliente | <b>Projeto</b>                        | <b>Diretoria</b>          |
| TJ      | Sistema de Gestão do Depósito Público | DSI                       |

conseguindo, portanto, realizar o agendamento. O sistema retornará para tela inicial do "Agendar Recebimento", liberando este dia para outro usuário.

#### Passo 5:

Depois de selecionado o horário do agendamento será habilitado dois botões ao final da página para a conclusão do agendamento:

| Processo<br>0024446-32.2002.8.19.0054<br>Vara<br>Cartório da 1ª Vara Criminal - Comarca d{▼<br>D S T Q Q<br>1<br>4 5 6 7 8<br>11 12 13 14 15<br>18 19 20 21 22<br>25 26 27 28 29 | Ocorrência<br>NÃO CRIMINAL<br>Autor<br>MINISTERIO PUBLICO<br>S S<br>2 3<br>9 10<br>16 17<br>23 24<br>30 31 | Depósito<br>Depósito Público Estadual do Rio de Jan •<br>Réu<br>WANDELSON AMARAL DE OLIVEIRA<br>Data final<br>15/04/2012<br>Hora final<br>16:00 •<br>AUISAR |   |
|----------------------------------------------------------------------------------------------------|----------------------------------------------------------------------------------------------------|----------------------------------------------------------------------------------------------------|---|
| 20 DE MARÇO DE 2012                                                                                                    | Deseja escolher um horário ? SELECIONAR                                                                    | Tempo para realizar o agendamento: Relógio 00:47                                                                                                    | E |
| ☑ 09:00 Cartório da 1º Va                                                                                                    | ra Criminal - Comarca de São João de Meriti                                                                | 0024446-32.2002.8.19.0054                                                                                                    |   |
| ✓ 10:00 Cartório da 1º Va                                                                                                    | a Criminal - Comarca de São João de Meriti                                                                 | 0024446-32.2002.8.19.0054                                                                                                    |   |
| ✓ 11:00 Cartório da 1ª Va                                                                                                    | ra Criminal - Comarca de São João de Meriti                                                                | 0024446-32.2002.8.19.0054                                                                                                    |   |
| ✓ 12:00 Cartório da 1ª Va                                                                                                    | a Criminal - Comarca de São João de Meriti                                                                 | 0024446-32.2002.8.19.0054                                                                                                    |   |
| ☑ 13:00 Cartório da 1º Va                                                                                                    | a Criminal - Comarca de São João de Meriti                                                                 | 0024446-32.2002.8.19.0054                                                                                                    |   |
| 14:00                                                                                                    |                                                                                                    |                                                                                                    |   |
| 15:00                                                                                                    |                                                                                                    |                                                                                                    |   |
| 16:00                                                                                                    |                                                                                                    |                                                                                                    |   |
|                                                                                                    | AGENDAR CANCELAR                                                                                           |                                                                                                    |   |

#### Passo 5.1

Selecionando o botão "Agendar", o sistema efetua o agendamento do dia e horário(s) selecionado(s), gerando o ofício do agendamento e exibe uma mensagem "Agendamento realizado com sucesso" (vide item 2.3.7), retornando para a tela inicial do "Agendar Recebimento" (passo 1).

| PRODERJ | Manual do Usuário                     | <b>Data</b><br>05/11/2012 |
|---------|---------------------------------------|---------------------------|
| Cliente | <b>Projeto</b>                        | <b>Diretoria</b>          |
| TJ      | Sistema de Gestão do Depósito Público | DSI                       |

|                     | Deseja escolher um horário ? SELECIONAR Tempo par             | ra realizar o agendamento: Relógio 00:55 |
|---------------------|---------------------------------------------------------------|------------------------------------------|
| 19 DE MARÇO DE 2012 |                                                               |                                          |
| ✓ 09:00             | Cartório da 1º Constante Constante da Carto da Martin         | 0019990-05.2003.8.19.0054                |
| ✓ 10:00             | Cartório da 1ª                                                | 0019990-05.2003.8.19.0054                |
| ✓ 11:00             | Cartório da 1 <sup>2</sup> Agendamento realizado com sucesso. | 0019990-05.2003.8.19.0054                |
| 12:00               | ОК                                                            |                                          |
| ✓ 13:00             | Cartório da 1º                                                | 0015638-04.2003.8.19.0054                |
| J 14:00             | Cartório da 1ª Vara Criminal - Comarca de São João de Meriti  | 0015638-04.2003.8.19.0054                |
| J 15:00             | Cartório da 1ª Vara Criminal - Comarca de São João de Meriti  | 0015638-04.2003.8.19.0054                |
| 16:00               |                                                               |                                          |

#### Passo 5.2

Selecionando o botão "Cancelar", o sistema ignora todas as informações, não efetivando o agendamento, retornando para a tela inicial do "Agendar Recebimento" (passo 1).

## 2.2.3. Pesquisando um Agendamento

#### Passo 1:

Na pesquisa o usuário tem a opção de filtrar por período de data e hora, como opcional através do campo "Processo".

Nesta opção o usuário preenche o campo "Processo", seleciona a ocorrência no respectivo campo e clica no botão "Pesquisar".

Obs: Quando o campo "Processo" é preenchido, o resultado mostrado será somente os dias que contém o processo com os horários vagos, caso tenha.

|                | Manual do Usuário                     | <b>Data</b><br>05/11/2012 |
|----------------|---------------------------------------|---------------------------|
| <b>Cliente</b> | <b>Projeto</b>                        | <b>Diretoria</b>          |
| TJ             | Sistema de Gestão do Depósito Público | DSI                       |

| GOVERNO DO                    | noiro                                                           |                                                                                                    |                                                                 | ι                                                       | Usuário: r_tj_ | juiz / Perfil: | tj_juiz |
|-------------------------------|-----------------------------------------------------------------|----------------------------------------------------------------------------------------------------|-----------------------------------------------------------------|---------------------------------------------------------|----------------|----------------|---------|
| Secretaria de Estado d        | la Casa Civil                                                   | Gestão de Depós                                                                                                    | ito Público                                                     | A+   A                                                  | <b>A-</b>      | A              | А       |
| CIRCULAÇÃO                    | AIR                                                             |                                                                                                    |                                                                 |                                                         |                |                |         |
| Agendar Rece                  | bimento                                                         |                                                                                                    |                                                                 |                                                         |                |                |         |
| Processo<br>0194762-33.2008.8 | .19.0001                                                        | Ocorrência<br>CRIMINAL                                                                                                    | •                                                               |                                                         |                |                |         |
| Depósito                      |                                                                 |                                                                                                    |                                                                 |                                                         |                |                |         |
| Depósito Público              | Estadual do Rio                                                 | de Janeiro                                                                                                    |                                                                 |                                                         |                |                | -       |
| Vara<br>Cartório da 49ª Va    | ara Cível - Comarc                                              | ca da Capital                                                                                                    |                                                                 |                                                         |                |                |         |
| Autor                         | MONTEIRO SALVI<br>D 5 T Q<br>1 2 3 -<br>8 9 10 1<br>15 16 17 11 | Réu           GERALDO PEREIRA           2012         0           Q         5         6         7           1         12         13         14           9         90         21         1 | DA SILVA<br>Data inicial<br>17/04/2012<br>Hora inicial<br>09:00 | Data final<br>17/05/2012<br>Hora final<br>16:00<br>ISAR |                |                |         |
|                               | 22 23 24 24<br>29 30                                            | 5 26 27 28<br>Deseja escolher um                                                                                                    | horário? SELECIONAR 1                                           | <sup>r</sup> empo para realizar                         | o agendamen    | nto: Relógio ( | 01:00   |
| 18 DE ABRIL DE 20             | 12                                                              | Vara                                                                                                    |                                                                 | Pr                                                      | rocesso        |                |         |
| J 09:00                       | Car                                                             | tório da 49ª Vara Cível - Comarca                                                                                                    | a da Capital                                                    | 0194762-33                                              | 3.2008.8.19.00 | 001            |         |
| 10:00                         | Car                                                             | tório da 49ª Vara Cível - Comarca                                                                                                    | a da Capital                                                    | 0194762-33                                              | 3.2008.8.19.00 | 001            |         |
| J 11:00                       | Cart                                                            | tório da 49ª Vara Cível - Comarca                                                                                                    | a da Capital                                                    | 0194762-33                                              | 3.2008.8.19.00 | 001            |         |
| 12:00                         |                                                                 |                                                                                                    |                                                                 |                                                         |                |                |         |
| 13:00                         |                                                                 |                                                                                                    |                                                                 |                                                         |                |                |         |

Para que o usuário retorne para a pesquisa sem o filtro de processo, será necessário apagar os dados do campo "Processo" e efetuar novamente a pesquisa.

## 2.3. Pontos de Atenção

- 2.3.1. O sistema identifica se existe(m) o campo(s) obrigatório(s) não preenchido(s) e direciona o foco para cima do campo.
- 2.3.2. O fundo da "célula" onde ocorreu a falha estará em vermelho.

| PRODERJ        | Manual do Usuário                     | <b>Data</b><br>05/11/2012 |
|----------------|---------------------------------------|---------------------------|
| <b>Cliente</b> | <b>Projeto</b>                        | <b>Diretoria</b>          |
| TJ             | Sistema de Gestão do Depósito Público | DSI                       |

| GOVERNO DO                                                                                                    | neir                                        |                                      |                               |                                        |                                  |                                      |                                        |                           |                  |                |      |       |       |    | Usuário |
|----------------------------------------------------------------------------------------------------|---------------------------------------------|--------------------------------------|-------------------------------|----------------------------------------|----------------------------------|--------------------------------------|----------------------------------------|---------------------------|------------------|----------------|------|-------|-------|----|---------|
| Secretaria de Estado d                                                                                        | a Casa (                                    | Civil                                |                               |                                        | G                                | est                                  | ão (                                   | le De                     | pósi             | to Público     |      | A     | ŀ     |    | A-      |
| CIRCULAÇÃO                                                                                                    | AIR                                         |                                      |                               |                                        |                                  |                                      |                                        |                           |                  |                |      |       |       |    |         |
| Verifique na lista al<br>- Processo: O proce<br>- Data inicial: Preer<br>- Data final: Preenc<br>Agendar Rece | baixo,<br>sso nã<br>ichime<br>himen<br>bime | os d<br>io fo<br>ento<br>to o<br>ent | erro<br>oi loo<br>obr<br>brig | s oc<br>calizi<br>igate<br>at <b>e</b> | orric<br>ado i<br>êrio<br>rio. g | dos i<br>no V<br>. <u>Co</u><br>Corr | no pr<br>VebS<br><u>rrigir</u><br>igir | enchin<br>rvice. <u>C</u> | iento<br>orrigir | do formulário: |      |       |       |    |         |
| Processo                                                                                                    |                                             |                                      |                               |                                        |                                  |                                      | Ocorr                                  | ncia                      |                  |                |      |       |       |    |         |
| 1111111-11.1111.1                                                                                             | .18.888                                     | 88                                   |                               |                                        |                                  |                                      | CRIA                                   | INAL                      |                  |                | •    |       |       |    |         |
| Depósito                                                                                                    | _                                           |                                      |                               |                                        |                                  |                                      |                                        |                           |                  |                |      |       |       |    |         |
| Vara                                                                                                    | Estadu                                      | ual o                                | 10 RI                         | 10 de                                  | e Jar                            | heir                                 | 0                                      |                           |                  |                |      |       |       |    |         |
| Autor                                                                                                    |                                             |                                      |                               |                                        |                                  |                                      | Réu                                    |                           |                  |                |      |       |       |    |         |
|                                                                                                    |                                             |                                      |                               |                                        |                                  |                                      |                                        |                           |                  |                |      |       |       |    |         |
|                                                                                                    | 0                                           |                                      | Аb                            | ril 20                                 | )12                              |                                      | 0                                      |                           |                  | Data inicial   |      | Dat   | a fin | al |         |
|                                                                                                    | D                                           | s                                    | т                             | Q                                      | Q                                | s                                    | s                                      |                           |                  |                |      |       |       |    |         |
|                                                                                                    | - 1                                         | 2                                    | 3                             | -4                                     | - 5                              | 6                                    | 7                                      |                           |                  | Hora inicial   |      | Hor   | a fin | al |         |
|                                                                                                    | - 8                                         | 9                                    | 10                            | 11                                     | 12                               | 13                                   | 14                                     |                           |                  | 09:00          |      | 16    | :00   |    |         |
|                                                                                                    | 15                                          | 16                                   | 17                            | 18                                     | 19                               | 20                                   | 21                                     |                           |                  |                | PESQ | UISAR |       |    |         |
|                                                                                                    |                                             |                                      |                               |                                        |                                  |                                      |                                        |                           |                  |                |      |       |       |    |         |

- 2.3.3. O sistema controla a concorrência, isto é, de impede que duas pessoas agendem o mesmo horário.
- 2.3.4. O sistema irá exibir uma mensagem: "Aguarde, existe agendamento sendo realizado", para qualquer outro usuário que esteja tentando acessar a mesma data, ou seja, enquanto o relógio estiver na contagem decrescente.

| PRODERJ | Manual do Usuário                     | <b>Data</b><br>05/11/2012 |
|---------|---------------------------------------|---------------------------|
| Cliente | <b>Projeto</b>                        | <b>Diretoria</b>          |
| TJ      | Sistema de Gestão do Depósito Público | DSI                       |

| Gestão de Depósito Público | *                                                                                                    |                                                           |                                                                                                |  |
|----------------------------|----------------------------------------------------------------------------------------------------|-----------------------------------------------------------|------------------------------------------------------------------------------------------------|--|
|                            | Processo<br>(0015638-04.2003.8.19.0054<br>Vara<br>Cartório da 1ª Vara Criminal - Comarca de                                                                                                    | Ocorrência<br>NÃO CRIMINAL<br>Autor<br>MINISTERIO PUBLICO | Depósito<br>Depósito Público Estadual do Rio de Jan 💌<br>Réu<br>MARIA DO SOCORRO PAULA DE LUNA |  |
|                            | P         Parço 2012         P         P | Aguarde, existe agendamento sendo realizado.              | x ta final<br>103/2012<br>ra final<br>6:00 •                                                   |  |
| 1                          | 19 DE MARÇO DE 2012                                                                                                    | Deseja escolher um horário ? SELECIONAR Te                | empo para realizar o agendamento: Relógio 01:00                                                |  |
|                            | Image: 09:00         Cartório da 1ª Vara                                                                                                    | a Criminal - Comarca de São João de Meriti                | 0019990-05.2003.8.19.0054                                                                      |  |
|                            | ☑ 10:00 Cartório da 1ª Vara                                                                                                    | a Criminal - Comarca de São João de Meriti                | 0019990-05.2003.8.19.0054                                                                      |  |
|                            | ☑ 11:00 Cartório da 1º Vara                                                                                                    | a Criminal - Comarca de São João de Meriti                | 0019990-05.2003.8.19.0054                                                                      |  |
|                            | I2:00 Cartório da 1ª Vara                                                                                                    | a Criminal - Comarca de São João de Meriti                | 0019990-05.2003.8.19.0054                                                                      |  |

2.3.5. Caso o sistema encontre algum problema na comunicação com o do Tribunal de Justiça será exibida uma mensagem de problemas na conexão, conforme figura abaixo:

|                   | o do<br>le laneiro    |                |                   |                            |            |           |   |   |
|-------------------|-----------------------|----------------|-------------------|----------------------------|------------|-----------|---|---|
| Secretaria de Est | tado da Casa Civil    | Ges            | stão de Dep       | ósito Público              | <b>A</b> + | <b>A-</b> | Α |   |
| CATÁLOGO          | CIRCULAÇÃO            | TRAMITAÇÃO     | RELATÓRIOS        | TABELAS SAIR               |            |           |   |   |
| (orifique pa lis) | ta abaiya lar arrar a | neorridor no i | proopchimonto d   | formulário                 |            |           |   |   |
| Processo: Prot    | blema na conexão co   | om o TJ/RJ. P  | or favor, tente m | ais tarde. <u>Corrigir</u> |            |           |   |   |
| Agendar R         | ecebimento            |                |                   |                            |            |           |   |   |
| Processo          |                       |                | Ocorrência        |                            |            |           |   |   |
| 3453545-35.35     | 535.3.45.4354         |                | NÃO CRIMINAL      | •                          |            |           |   |   |
| Depósito          |                       |                |                   |                            |            |           |   |   |
| Depósito Pút      | olico Estadual do Rio | ) de Janeiro   |                   |                            |            |           |   | - |
| Vara              |                       |                |                   |                            |            |           |   |   |
| Autor             |                       |                | Réu               |                            |            |           |   |   |
|                   |                       |                |                   |                            |            |           |   |   |
|                   |                       |                |                   |                            |            |           |   |   |
|                   | 0 A                   | Abril 2012     | 0                 | Data inicial               | Data final |           |   |   |
|                   | D S T                 | Q Q S          | S                 | 19/04/2012                 | 19/05/2012 | 2         |   |   |
|                   | 1 2 3                 | 3 4 5 6        | 6 7               | Hora inicial               | Hora final |           |   |   |
|                   | 8 9 10                | 0 11 12 13     | 3 14              | 09:00                      | 18:00      |           |   |   |
|                   | 15 16 17              | 7 18 19 20     | 0 21              | PES                        | QUISAR     |           |   |   |
|                   | 22 23 24              | 4 25 26 27     | / 28              |                            |            |           |   |   |

| PRODERJ | Manual do Usuário                     | <b>Data</b><br>05/11/2012 |
|---------|---------------------------------------|---------------------------|
| Cliente | <b>Projeto</b>                        | <b>Diretoria</b>          |
| TJ      | Sistema de Gestão do Depósito Público | DSI                       |

# 2.3.6. Caso o número do processo digitado já tenha sido agendado, o sistema exibe a seguinte mensagem:

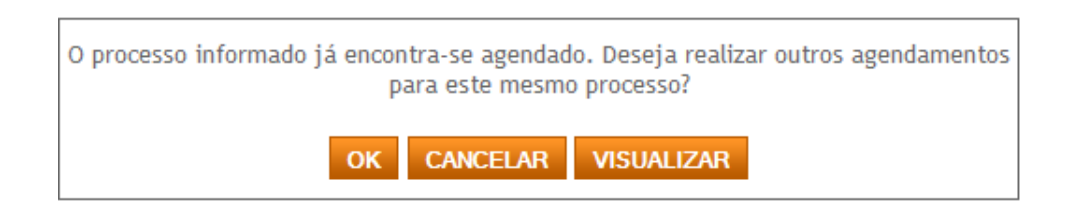

O usuário pode selecionar os botões "OK", "Cancelar" ou "Visualizar".

Passo 1: Ao selecionar o botão "OK", o sistema permite um novo agendamento para o mesmo processo (vide item 2);

Passo 2: Ao selecionar o botão "Cancelar", o sistema ignora este agendamento, limpa o campo processo e permanece na mesma página.

Passo 3: Ao selecionar o botão "Visualizar", o sistema exibe o agendamento realizado anteriormente para este processo, com as informações de imagem abaixo:

| Horário in<br>09:00<br>Processo<br>0069927-3 | icial       | Horário final<br>18:00 | Cancelado(C)              | Determinação da Instância Superior |
|----------------------------------------------|-------------|------------------------|---------------------------|------------------------------------|
| 09:00<br>Processo<br>0069927-3               |             | 18:00                  | Recebido(R)               |                                    |
| Processo<br>0069927-3                        |             |                        |                           | Inércia da Parte                   |
| SULTADO                                      | ENCONTRADO: | REGISTRO(S)            | PESQUISAR CANCELAR IMPRIM | 11 <b>7</b>                        |

| PRODERJ | Manual do Usuário                     | <b>Data</b><br>05/11/2012 |
|---------|---------------------------------------|---------------------------|
| Cliente | <b>Projeto</b>                        | <b>Diretoria</b>          |
| TJ      | Sistema de Gestão do Depósito Público | DSI                       |

2.3.7.Ao selecionar o botão "Agendar", será gerado um ofício com as informações do agendamento. Este documento pode ser salvo no formato pdf e/ou impresso. Este ofício poderá ser reemitido utilizando a funcionalidade "Buscar Agendamentos".

## 3. Cancelar Agendamento

## 3.1. Descrição

Nesta opção será possível cancelar o agendamento já realizado no sistema para recebimento de bem (bens) pelo Depósito Público do Estado do Rio de Janeiro (DPE), liberando o dia e horário para outro agendamento, conforme as regras do perfil:

O usuário com perfil "Operador" do DPE remove o agendamento, realizado por ele ou por qualquer outro usuário, seja do DPE ou do TJ/RJ. O usuário com perfil "TJ-Juiz" do TJ/RJ remove o agendamento, realizado por ele ou pelo usuário com perfil "Tribunal de Justiça" e este último cancela somente seus próprios agendamentos.

O cancelamento acontece, excepcionalmente, pelos seguintes motivos: "Determinação do Próprio Juiz", "Determinação da Instância Superior" ou "Inércia da Parte".

## 3.2. Procedimentos Operacionais

## 3.2.1. Acessando o Cancelar Agendamento

Passo 1:

O usuário seleciona no menu:

Circulação e em seguida na opção "Cancelar agendamento".

|         | Manual do Usuário                     | <b>Data</b><br>05/11/2012 |
|---------|---------------------------------------|---------------------------|
| Cliente | <b>Projeto</b>                        | <b>Diretoria</b>          |
| TJ      | Sistema de Gestão do Depósito Público | DSI                       |

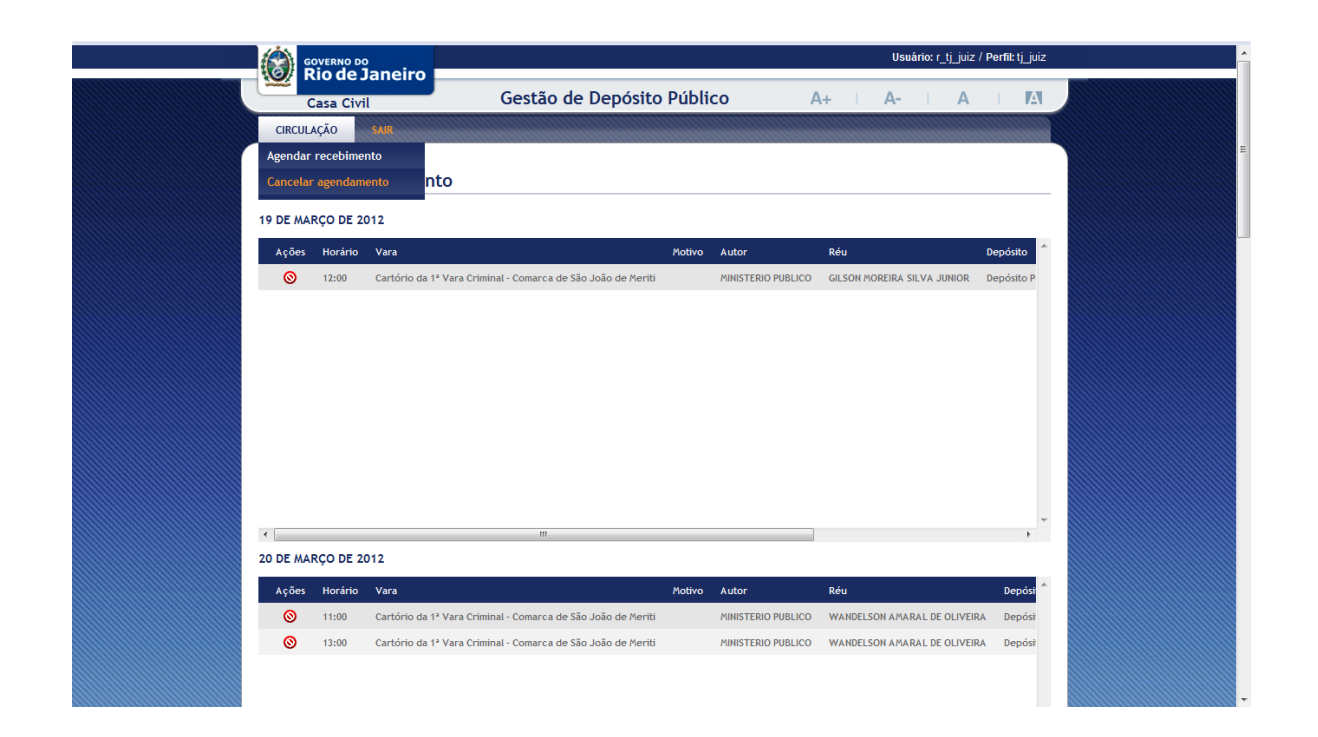

## 3.2.2. Cancelando um Agendamento

que deseja remover e clica no botão "Cancelar" (🥯) .

Passo 1:

O usuário verifica o(s) dia(s), o(s) horário(s) e outras informações do processo

```
Usuário: r_tj_juiz / Perfil: tj_juiz
       Rio de Janeiro
 Ø
                                       Gestão de Depósito Público
                                                                                         A+
                                                                                                                            Α
                                                                                                     A-
                                                                                                                 Α
       Casa Civil
  CIRCULAÇÃO
Cancelar Agendamento
19 DE MARÇO DE 2012
  Ações Horário
                                                                   Motivo
                                                                          Autor
                                                                                            Réu
                                                                                                                      Depósito
                  Cartório da 1ª Vara Criminal - Comarca de São João de Meriti
    0
          12:00
                                                                           MINISTERIO PUBLICO GILSON MOREIRA SILVA JUNIOR
                                                                                                                      Depósito F
```

Passo 2:

O usuário seleciona o motivo do cancelamento.

| PRODERJ | Manual do Usuário                     | <b>Data</b><br>05/11/2012 |
|---------|---------------------------------------|---------------------------|
| Cliente | <b>Projeto</b>                        | <b>Diretoria</b>          |
| TJ      | Sistema de Gestão do Depósito Público | DSI                       |

| (A) e             |                                 | )<br>Ianoiro I         |                         |                     |                                          | Usuário: r_tj_ju                                       |            |          |            |          | uiz / Perfil: tj_juiz |  |  |
|-------------------|---------------------------------|------------------------|-------------------------|---------------------|------------------------------------------|--------------------------------------------------------|------------|----------|------------|----------|-----------------------|--|--|
|                   | Casa Civil                      |                        | Gestä                   | ăo de Depós         | sito Públic                              | D                                                      | <b>A</b> + | A-       |            | A I      | А                     |  |  |
| CIRCUL            | AÇÃO                            | SAIR                   |                         |                     |                                          |                                                        |            |          |            |          |                       |  |  |
| Cance<br>19 DE MA | lar Age<br>RÇO DE 20<br>Horátio | endamen<br>012         | to                      |                     | Mativo                                   |                                                        |            | Autor    |            | Páu      | A                     |  |  |
| Ações             | 12:00                           | Vara<br>Cartória da 1i | Wara Criminal Comas     | es de São João de M | Aoriti                                   |                                                        |            | MINISTER |            | CILSONU  | ODEII                 |  |  |
| 0                 | 12:00                           | Cartorio da 1          | - vara criminal - Comar | ca de sao J0ão de ľ | Determinaç<br>Determinaç<br>Inércia da f | ão da Instância Superio<br>ão do Próprio Juiz<br>Parte | , <b>T</b> | MINISTER | IO POBLICO | GILSON I | IUKEI                 |  |  |

## Passo 3:

O sistema exibe a mensagem: "Confirma o cancelamento?", com os seguintes botões de "Ok" e "Cancelar".

| GOVERNO DO<br>Rio de Janeiro |                      |                     |                           |                                            |                                   | Usuá | i <b>rio:</b> r_tj_ju | iiz / Perfil: ț | j_juiz    |      |
|------------------------------|----------------------|---------------------|---------------------------|--------------------------------------------|-----------------------------------|------|-----------------------|-----------------|-----------|------|
|                              | lo de J<br>Casa Civi | laneiro             | Gestão de                 | Depósito                                   | Público                           | A+   | A-                    | 1 A             | A I       | А    |
| CIRCUL                       | AÇÃO                 | SAIR                |                           |                                            |                                   |      |                       |                 |           |      |
| Cancel                       | ar Age               | ndamento            |                           |                                            |                                   |      |                       |                 |           |      |
| Ações                        | Horário              | Vara                |                           |                                            | Motivo                            |      | Autor                 |                 | Réu       | ^    |
| 0                            | 12:00                | Cartório da 1ª Vara | Criminal - Comarca de São | o João de Meriti                           | Determinação da Instância Superio | or 🔽 | MINISTERIO            | PUBLICO         | GILSON MO | REII |
|                              |                      |                     | O site "http://10         | .11.52.207" diz:<br>rma o cancelamer<br>OK | nto?<br>Cancelar                  |      |                       |                 |           |      |

| PRODERJ | Manual do Usuário                     | <b>Data</b><br>05/11/2012 |
|---------|---------------------------------------|---------------------------|
| Cliente | <b>Projeto</b>                        | <b>Diretoria</b>          |
| TJ      | Sistema de Gestão do Depósito Público | DSI                       |

Passo 3.1

Selecionando o botão "Ok", o sistema efetua o cancelamento do agendamento, liberando esse(s) dia(s) e horário(s) e retorna para a tela de "Cancelar Agendamento" (passo 1).

Passo 3.2

Selecionando o botão "Cancelar", o sistema ignora as ações tomadas e retorna para a tela de "Cancelar Agendamento" (passo 1).

## 4. Buscar Agendamento

#### 4.1. Descrição

Nesta opção será possível pesquisar os agendamentos existentes de acordo com os critérios definidos através de filtros.

## 4.2. Procedimentos Operacionais

## 4.2.1. Acessando o Buscar Agendamento

O usuário seleciona o menu:

Circulação e em seguida clica na opção Buscar Agendamento.

|         | Manual do Usuário                     | <b>Data</b><br>05/11/2012 |
|---------|---------------------------------------|---------------------------|
| Cliente | <b>Projeto</b>                        | <b>Diretoria</b>          |
| TJ      | Sistema de Gestão do Depósito Público | DSI                       |

| GOVERNO DO                         |                                                                             | Usuário: prtjrj / Perfil: tribunal_justica |
|------------------------------------|-----------------------------------------------------------------------------|--------------------------------------------|
| Secretaria de Estado da Casa Civil | Gestão de Depósito Públi                                                    | ico A+ I A- I A I 🖪                        |
| CIRCULAÇÃO SAIR                    |                                                                             |                                            |
| Agendar recebimento                |                                                                             |                                            |
| Buscar agendamento to              |                                                                             |                                            |
| Cancelar agendamento               | Ocorrência<br>NÃO CRIMINAL                                                  | •                                          |
| Depósito                           |                                                                             |                                            |
| Vara                               |                                                                             |                                            |
| Autor                              | Keu                                                                         |                                            |
| D S T                              | to 2012 Data inici<br>Q Q S S                                               | ial Data final<br>2012 02/09/2012          |
| 5 6 7                              | 1         2         3         4           8         9         10         11 | • 16:00 •                                  |
| 12 13 14                           | <b>15 16</b> 17 18                                                          | PESQUISAR                                  |

## 4.2.2. Pesquisando um Agendamento

Passo 1

O usuário preenche os campos obrigatórios do filtro:

Data Inicial e Data Final.

Situação: O usuário escolhe qual combinação de situação (Agendado, Cancelado e Recebido) que deseje obter resultado. Vide ponto de atenção 4.3.1 e 4.3.2.

Passo 1.1

O usuário escolhe a situação Cancelado: automaticamente o sistema habilita o campo Motivo do Cancelamento, com o motivo "Determinação do Próprio Juiz" marcado por padrão, mas possibilita ao usuário a escolha de 1, 2 ou todos os motivos.

Passo 2

O usuário preenche os demais campos do filtro conforme sua necessidade: Horário inicial, horário final, Processo e Vara.

| PRODERJ | Manual do Usuário                     | <b>Data</b><br>05/11/2012 |
|---------|---------------------------------------|---------------------------|
| Cliente | <b>Projeto</b>                        | <b>Diretoria</b>          |
| TJ      | Sistema de Gestão do Depósito Público | DSI                       |

O sistema apresenta o resultado e habilita os botões Cancelar e Imprimir.

| Oata in<br>06/03<br>Horário<br>09:00<br>Procesa | ktal<br>/2013<br>  Inktial<br>                                                  | •                                                        | Data fir<br>07/03<br>Horário<br>18:00           | al Situsção<br>/2013 IF Agendadii(A)<br>IF Agendadii(A)<br>IF Cavoidado(C)<br>I™ Reotbido(R)                                                                                                    | Motivo do Cancelamer<br>Gr. Determinação do I<br>Gr. Determinação da<br>Gr. anercia da Parte                                                                                           | sto<br>Próprio Juliz<br>mutáncia Soperior    |
|-------------------------------------------------|---------------------------------------------------------------------------------|----------------------------------------------------------|-------------------------------------------------|----------------------------------------------------------------------------------------------------|----------------------------------------------------------------------------------------------------|----------------------------------------------|
| aea                                             |                                                                                 |                                                          |                                                 |                                                                                                    |                                                                                                    |                                              |
|                                                 |                                                                                 |                                                          |                                                 | Environmental Providence                                                                                                    |                                                                                                    |                                              |
| SULTA<br>Ações                                  | DO ENCONT                                                                       | TRADO: 11                                                | I REGISTION                                     | - Yes                                                                                                    | bacout                                                                                                    | Pothys do cancelamento                       |
| SULTA<br>Ações                                  | DO ENCONT                                                                       | TRADO: 11<br>Portine                                     | E RECESTION                                     | i<br>Sara<br>Cartieris de 42ª Viala Civel - Comerca de Capital                                                                                                    | Processo<br>2007/04-05.2012-8-10.0001                                                                                                    | Notivo do cancelamento<br>Invincia da Parte  |
| ULTA<br>Ações<br>O                              |                                                                                 | RADO: 11<br>Porteso<br>29:00                             | t REOSTROG<br>Strang ba<br>C<br>A               | State<br>Cartoris da 43º Vara Civer - Comerca da Capital<br>Cartoris da 21º Vara Civer - Comerca da Capital                                                                                                    | Dockson<br>1000/04-65.2012.8.19.0001<br>10040627-76.2011.8.19.0001                                                                                                    | Polina da cancelamento<br>Indire la da Parte |
| ULTA<br>Sóns<br>D<br>D                          | DO ENCONT<br>06/05/2013<br>06/05/2013<br>06/05/2013                             | FRADO: 11<br>Particles<br>29:02<br>99:02<br>10:03        | E IEGSTIOP<br>Situação<br>C<br>A<br>A           | 1<br>2001<br>Cartório de 42º Varia Civel - Comerca de Capital<br>Cartório de 12º Varia Civel - Comerca de Capital<br>Cartório de 19º Varia Civel - Comerca de Hiterio                                                                                                    | Protecte<br>2010/14/-01.2012.01.01.0001<br>30364622-70.2011.01.01.0007<br>1024809-01.2011.01.01.0002                                                                                   | Pothes do cancelineedd<br>Indru la Date      |
| SULTA<br>Ngères<br>D<br>D                       | DO ENCONT<br>06/05/2013<br>06/05/2013<br>06/05/2013<br>06/05/2013               | FRADO: 11<br>Portido<br>09:00<br>10:00<br>10:00          | Ecostilogi<br>Storegila<br>C<br>A<br>A<br>A     | Sectors de 44° Varia Civel - Comerca de Capital<br>Cartónito de 34° Varia Civel - Comerca de Capital<br>Cartónito de 34° Varia Civel - Comerca de Hismói<br>Cartónite de 31° Varia Civel - Comerca de Hismói<br>Cartónite de 31° Varia Civel - Comerca de Capital                                                                 | Professor<br>1938/34-45.3972.8.19.0001<br>1938/02-76.3011.8.19.0001<br>10348/1-65.3011.8.19.0002<br>10348/1-65.3011.8.19.0002                                                          | Polivo do cancelamento<br>Indirita da Parte  |
|                                                 | DO ENCONT<br>06/03/2013<br>06/03/2013<br>06/03/2013<br>06/03/2013<br>06/03/2013 | FRADO: 11<br>Portese<br>01:00<br>10:00<br>11:00<br>12:00 | C<br>A<br>A<br>A<br>A<br>A                      | 2018<br>Cartieris de 42º Vara Civel - Comerca de Capital<br>Cartieris de 32º Vara Civel - Comerca de Capital<br>Cartieris de 4º Vara Civel - Comerca de Hiterio<br>Cartieris de 4º Vara Civel - Comerca de Capital<br>Cartieris de 4º Vara Civel - Reguna de Capital<br>Cartieris de 4º Vara Civel - Reguna de Padareera          | P0040000<br>0302784-05.2012.8.19.0001<br>0384027.79.2011.8.19.0001<br>10348029-05.2011.8.19.0002<br>0302795-04.2010.8.19.0002<br>0024919-04.2010.8.19.0002                             | Poliva da cancelamento<br>Indenia da Parte   |
| SULTA<br>Ações<br>O<br>O<br>O<br>O<br>O<br>O    | DO ENCONT<br>04/05/2013<br>04/05/2013<br>04/05/2013<br>04/05/2013<br>04/05/2013 | FRADO: 11<br>Horisto<br>04:00<br>14:00<br>14:00<br>12:00 | Electrop<br>Stude<br>C<br>A<br>A<br>A<br>A<br>A | State<br>Cartorise de 42º Vara Civer - Comerca de Capital<br>Cartorise de 32º Vara Civer - Comerca de Republi<br>Cartorise de 32º Vara Civer - Comerca de Hiterris<br>Cartorise de 32º Vara Civer - Comerca de Capital<br>Cartorise de 3º Vara Civer - Regional de Radureiro<br>Cartoris de 3º Vara Civer - Regional de Radureiro | 10000000<br>1000004-05.2011.8.19.0001<br>1004002 /9.2011.8.19.0001<br>1004009-05.2011.8.19.0002<br>0004919-04.2011.8.19.0002<br>0004919-04.2011.8.19.0002<br>2001907.78.2011.6.19.0002 | Pothra da cancelamento<br>Inversia da Parte  |

## Passo 3

Ao selecionar o botão Cancelar, todos os campos são limpos e retornando ao estado inicial da página e habilita novamente o botão pesquisar para que seja realizada uma nova pesquisa.

#### Passo 4

Ao selecionar o botão Imprimir, será gerado um arquivo ".pdf" com o resultado da pesquisa, podendo ser aberto, salvo e/ou impresso por um programa de leitura de arquivos ".pdf", previamente instalado.

| PRODERJ        | Manual do Usuário                     | <b>Data</b><br>05/11/2012 |
|----------------|---------------------------------------|---------------------------|
| <b>Cliente</b> | <b>Projeto</b>                        | <b>Diretoria</b>          |
| TJ             | Sistema de Gestão do Depósito Público | DSI                       |

| Data inicial    | Data final Situação Motivo do Cancelamento    |
|-----------------|-----------------------------------------------|
|                 | Abrir "Buscar_Agendamento.pdf"                |
| Horário inicial | ta Instância Superior                         |
| 15:00           | Você selecionou abrir:                        |
| Processo        | 🔁 Buscar_Agendamento.pdf                      |
|                 | Tipo: Adobe Acrobat Document                  |
| Vara            | Site: http://grou.proderj.rj.gov.br           |
| -               |                                               |
|                 |                                               |
|                 |                                               |
|                 |                                               |
| OLTADO ENC      |                                               |
| Data            | Memorizar a decisão para este tipo de arquivo |
|                 |                                               |
|                 |                                               |
|                 | OK Cancelar                                   |

Segue abaixo imagem do relatório gerado pelo sistema:

| Editar Visualiza                                                                                                    | r Janela Ajuda                                                                                                    |                                                                                               |                                                                                                    |                                                                                                    |                                                                                                    |             |
|----------------------------------------------------------------------------------------------------|----------------------------------------------------------------------------------------------------|-----------------------------------------------------------------------------------------------|----------------------------------------------------------------------------------------------------|----------------------------------------------------------------------------------------------------|----------------------------------------------------------------------------------------------------|-------------|
| 👌 🖻 🖹 🍦                                                                                                    |                                                                                                    | 1 / 11                                                                                        | - 🕂 100% 🗸   🗮 🔛   🤛 🐺   🛃                                                                                                    |                                                                                                    | Ferramentas Assinar                                                                                                    | Comentár    |
|                                                                                                    |                                                                                                    |                                                                                               |                                                                                                    |                                                                                                    |                                                                                                    |             |
|                                                                                                    |                                                                                                    |                                                                                               | / <u>*</u> *                                                                                                    |                                                                                                    |                                                                                                    |             |
|                                                                                                    |                                                                                                    |                                                                                               |                                                                                                    |                                                                                                    |                                                                                                    |             |
|                                                                                                    |                                                                                                    |                                                                                               |                                                                                                    |                                                                                                    |                                                                                                    |             |
|                                                                                                    |                                                                                                    |                                                                                               |                                                                                                    |                                                                                                    |                                                                                                    |             |
|                                                                                                    |                                                                                                    |                                                                                               |                                                                                                    |                                                                                                    |                                                                                                    |             |
|                                                                                                    |                                                                                                    |                                                                                               | PODER EXECUTIVO                                                                                                    |                                                                                                    |                                                                                                    |             |
|                                                                                                    |                                                                                                    |                                                                                               | SECRETARIA DE ESTADO DA CASA O                                                                                                    | CIVIL                                                                                                    |                                                                                                    |             |
|                                                                                                    |                                                                                                    |                                                                                               | DEPÓSITO PÚBLICO DO ESTADO DO RIO D                                                                                                    | E JANEIRO                                                                                                    |                                                                                                    |             |
|                                                                                                    |                                                                                                    |                                                                                               |                                                                                                    |                                                                                                    |                                                                                                    |             |
| Relatório de                                                                                                    | Agendamentos                                                                                                    |                                                                                               |                                                                                                    |                                                                                                    | Realizado em: 07/11/20                                                                                                    | 12 às 10:18 |
| Relatório de<br>Período: 01/01//<br>Processo.<br>Vara:                                                                                                    | Agendamentos<br>2012 até 07/11/2012                                                                                                    |                                                                                               |                                                                                                    |                                                                                                    | Realizado em: 07/11/20                                                                                                    | 12 às 10:18 |
| Relatório de<br>Período: 01/01/<br>Processo.<br>Vara:<br>Data                                                                                                    | Agendamentos<br>2012 até 07/11/2012<br>Horário                                                                                                    | Situação                                                                                      | Vara                                                                                                    | Processo                                                                                                    | Realizado em: 07/11/20<br>Motivo de cancelamento                                                                                                    | 12 às 10:18 |
| Relatório de<br>Periodo: 01/01/2<br>Processo.<br>Vara:<br>Data<br>02/07/2012                                                                                                    | Agendamentos<br>2012 até 07/11/2012<br>Horário<br>11:00                                                                                                    | Situação<br>A                                                                                 | <b>Vara</b><br>Cartóno da 25ª Vara Civel - Comarca da Capital                                                                                                    | Processo<br>0288030-73-2010-8-19-0001                                                                                                    | Realizado em: 07/11/20<br>Motivo de cancelamento                                                                                                    | 12 às 10:18 |
| Relatório de .<br>Periodo: 01/01/2<br>Processo.<br>Vara:<br>Data<br>02/07/2012<br>02/07/2012                                                                                                 | Agendamentos<br>2012 até 07/11/2012<br>Horário<br>11:00<br>12:00                                                                                                    | Situação<br>A<br>A                                                                            | Vara<br>Cartório da 25º Vara Civel - Comarca da Capital<br>Cartório da 0º Vara Empresarial - Comarca da Capital                                                                                                    | Processo<br>0288030-73.2010.8.19.0001<br>0057224-49.2004.0.19.0001                                                                                                    | Realizado em: 07/11/20<br>Motivo de cancelamento                                                                                                    | 12 às 10:18 |
| Relatório de<br>Período: 01/01//<br>Processo.<br>Vara:<br>Data<br>02/07/2012<br>02/07/2012<br>02/07/2012                                                                                     | Agendamentos<br>2012 até 07/11/2012<br>Horário<br>11:00<br>12:00<br>12:00                                                                                                    | Situação<br>A<br>A<br>C                                                                       | Vara<br>Cartório da 25º Vara Civel - Comarca da Capital<br>Cartório da 25º Vara Cimpresarial - Comarca da Capital<br>Cartório da 25º Vara Civel - Comarca da Capital                                                                                                    | Processo<br>0284030-73.2010.8.19.0001<br>007224-49.2004.0.19.0001<br>0049427-41.2012.8.19.0001                                                                                                    | Realizado em: 07/11/20<br>Motivo de cancelamento<br>Determinação do Próprio Julz                                                                         | 12 às 10:18 |
| Relatório de<br>Período: 01/01/2<br>Processo.<br>Vara:<br>Data<br>02/07/2012<br>02/07/2012<br>02/07/2012                                                                                     | Agendamentos<br>2012 até 07/11/2012<br>Horário<br>11:00<br>12:00<br>13:00                                                                                                    | Situação<br>A<br>C<br>A                                                                       | Vara<br>Cartóno da 25ª Vara Civel - Comarca da Capital<br>Cartóno da 0ª Vara Empresaria - Comarca da Capital<br>Cartóno da 25ª Vara Cível - Comarca da Capital<br>Cartónio da 10ª Vara Cível - Comarca da Capital                                                                                                    | Processo<br>0288030-73.2010.8.19.0001<br>0057224-49.2004.0.19.0001<br>0049427-41.2012.81.9.0001<br>0110030-51.2010.8.19.0001                                                                                                    | Realizado em: 07/11/20<br>Motivo de cancelamento<br>Determinação do Próprio Juiz                                                                         | 12 às 10:18 |
| Relatório de<br>Periodo: 01/01/2<br>Processo.<br>Vara:<br>Data<br>02/07/2012<br>02/07/2012<br>02/07/2012<br>02/07/2012<br>02/07/2012                                                         | Agendamentos<br>2012 até 07/11/2012<br>Horàrio<br>11:UU<br>12:00<br>12:00<br>13:00<br>14:00                                                                                  | Situação<br>A<br>A<br>C<br>A<br>A<br>A                                                        | Vara<br>Cartóno da 25ª Vara Civel - Comarca da Capital<br>Cartóno da 25ª Vara Civel - Comarca da Capital<br>Cartóno da 25ª Vara Civel - Comarca da Capital<br>Cartóno da 1º Vara Civel - Comarca da Capital<br>Cartóno da 2ª Vara Civel - Comarca da Capital                                                                                                    | Processo<br>0288030-73.2010.8.19.0001<br>0057224-49.2004.0.19.0001<br>0049427-41.20128.19.0001<br>011030-51.2010.8.19.0001<br>0210766-34.2011.8.19.0001                                                                                                    | Realizado em: 07/11/20<br>Motivo de cancelamento<br>Determinação do Próprio Juiz                                                                         | 12 às 10:18 |
| Relatório de<br>Periodo: 01/01/2<br>Processo.<br>Vara:<br>Data<br>02/07/2012<br>02/07/2012<br>02/07/2012<br>02/07/2012<br>02/07/2012                                                         | Agendamentos<br>2012 até 07/11/2012<br>Horàrio<br>11:00<br>12:00<br>12:00<br>12:00<br>13:00<br>14:00<br>15:00                                                                | Situação<br>A<br>C<br>A<br>A<br>A<br>A                                                        | Vara<br>Cartóno da 25º Vara Civel - Comarca da Capital<br>Cartóno da 0º Vara Empresanal - Comarca da Capital<br>Cartóno da 2º Vara Civel - Comarca da Capital<br>Cartóno da 1º Vara Civel - Comarca da Capital<br>Cartóno da 2º Vara Civel - Comarca da Capital<br>Cartóno da 2º Vara Civel - Regional da Barra da Tijuca                                                                                                    | Processo<br>028003-/3.2010.8.19.0001<br>0057224-9.2004.0.19.0001<br>0049427-41.2012.8.19.0001<br>0110030-51.2010.8.19.0001<br>0210786-34.2011.8.19.0001<br>0012184-80.2008.8.19.0209                                                                                                    | Realizado em: 07/11/20<br>Motivo de cancelamento<br>Determinação do Próprio Juiz                                                                         | 12 às 10:18 |
| Relatório de<br>Periode: 01/01/2<br>Processo.<br>Vara:<br>D2/07/2012<br>02/07/2012<br>02/07/2012<br>02/07/2012<br>02/07/2012<br>02/07/2012                                                   | Agendamentos<br>2012 até 07/11/2012<br>HORĂRIO<br>11:00<br>12:00<br>12:00<br>13:00<br>14:00<br>15:00                                                                         | Situação<br>A<br>C<br>A<br>A<br>A<br>A<br>C                                                   | Vara<br>Cartório da 2º Vara Civel - Comarca da Capital<br>Cartório da 0º Vara Empresarial - Comarca da Capital<br>Cartório da 2º Vara Civel - Comarca da Capital<br>Cartório da 2º Vara Civel - Comarca da Capital<br>Cartório da 2º Vara Civel - Comarca da Capital<br>Cartório da 2º Vara Civel - Regional de Barra da Tijuca<br>Cartório da 2º Vara Ciminal - Regional de Santa Cruz                                                                                                    | Processo<br>0286030-73.2010.8.19.0001<br>0067224-49.2004.0.19.0001<br>049427-41.2012.8.19.0001<br>0110030-51.2010.8.19.0001<br>001210786-34.2011.8.19.0001<br>0012184.49.2008.8.19.0209                                                                                                    | Realizado em: 07/11/20<br>MOTIVO de cancelamento<br>Determinação do Próprio Juiz<br>Inércia da Parte                                                     | 12 às 10:18 |
| Relatório de<br>Periode: 01/01/7<br>Processo.<br>Vara:<br>Data<br>02/07/2012<br>02/07/2012<br>02/07/2012<br>02/07/2012<br>02/07/2012<br>02/07/2012                                           | Agendamentos<br>2012 até 07/11/2012<br>Horàrio<br>11:00<br>12:00<br>12:00<br>13:00<br>13:00<br>14:00<br>15:00<br>16:00                                                       | Situação<br>A<br>A<br>C<br>A<br>A<br>A<br>A<br>C<br>R                                         | Vara<br>Cartóno da 25ª Vara Civel - Comarca da Capital<br>Cartóno da 25ª Vara Civel - Comarca da Capital<br>Cartóno da 25ª Vara Civel - Comarca da Capital<br>Cartóno da 10ª Vara Civel - Comarca da Capital<br>Cartóno da 2ª Vara Civel - Comarca da Capital<br>Cartóno da 2ª Vara Civel - Regional de Barra da Tijuca<br>Cartóno da 2º Vara Civel - Regional de Barra da Tijuca<br>Cartóno da 20ª Vara Civel - Comarca da Capital                                                                                                    | Processo<br>0288030-73.2010.8.19.0001<br>0057224-49.2004.0.19.0001<br>014032-51.2010.8.19.0001<br>0210786-34.2011.8.19.0001<br>00121844.80.2008.8.19.0209<br>0000128-48.2012.8.19.0206<br>0049808-88.2002.8.19.0001                                                                                                    | Realizado em: 07/11/20<br>Motivo de cancelamento<br>Determinação do Próprio Juiz<br>Inércia da Parte<br>Determinação do Próprio Juiz                     | 12 às 10:18 |
| Relatório de<br>Periodo: 01/01/<br>Processo.<br>Vara:<br>Data<br>02/07/2012<br>02/07/2012<br>02/07/2012<br>02/07/2012<br>02/07/2012<br>02/07/2012<br>02/07/2012<br>02/07/2012                | Agendamentos<br>2012 até 07/11/2012<br>Horàrio<br>11:00<br>12:00<br>12:00<br>13:00<br>13:00<br>14:00<br>15:00<br>16:00<br>16:00<br>16:00                                     | Situação<br>A<br>C<br>A<br>A<br>A<br>A<br>C<br>C<br>R<br>C<br>C<br>R                          | Vara<br>Cartóno da 25º Vara Civel - Comarca da Capital<br>Cartóno da 25º Vara Civel - Comarca da Capital<br>Cartóno da 25º Vara Civel - Comarca da Capital<br>Cartóno da 2º Vara Civel - Comarca da Capital<br>Cartóno da 2º Vara Civel - Comarca da Capital<br>Cartóno da 2º Vara Civel - Regional de Santa da Tijuca<br>Cartóno da 2º Vara Civel - Comarca da Capital<br>Cartóno da 2º Vara Civel - Comarca da Capital<br>Cartóno da 2º Vara Civel - Comarca da Capital<br>Cartóno da 2º Vara Civel - Comarca da Capital                                                                                                    | Processo<br>028003-/3.2010.8.19.0001<br>0057224-9.2010.8.19.0001<br>0110030-51.2010.8.19.0001<br>0210786-34.2011.8.19.0001<br>0012184-80.2008.5.19.0209<br>0000128-48.2001.8.19.0206<br>0049808-98.2028.8.19.0001<br>000428-48.2013.8.19.0206                                                                                           | Realizado em: 07/11/20<br>Motivo de cancelamento<br>Determinação do Próprio Juiz<br>Inércia da Parte<br>Determinação do Próprio Juiz<br>Inércia da Parte | 12 às 10:18 |
| Relatório de<br>Periodo: 01/01/2<br>Processo.<br>Vara:<br>Data<br>02/07/2012<br>02/07/2012<br>02/07/2012<br>02/07/2012<br>02/07/2012<br>02/07/2012<br>02/07/2012<br>02/07/2012               | Agendamentos<br>2012 até 07/11/2012<br>Horàrio<br>11:00<br>12:00<br>12:00<br>13:00<br>14:00<br>14:00<br>16:00<br>16:00<br>16:00<br>16:00                                     | Situação<br>A<br>C<br>A<br>A<br>A<br>A<br>C<br>R<br>C<br>R<br>C<br>R<br>C<br>R                | Vara<br>Cartório da 25º Vara Civel - Comarca da Capital<br>Cartório da 0º Vara Empresanial - Comarca da Capital<br>Cartório da 25º Vara Civel - Comarca da Capital<br>Cartório da 25º Vara Civel - Comarca da Capital<br>Cartório da 2º Vara Civel - Comarca da Capital<br>Cartório da 2º Vara Civel - Comarca da Capital<br>Cartório da 2º Vara Civel - Comarca da Capital<br>Cartório da 2º Vara Civel - Comarca da Capital<br>Cartório da 2º Vara Civel - Comarca da Capital<br>Cartório da 2º Vara Civel - Comarca da Capital<br>Cartório da 2º Vara Civel - Comarca da Capital<br>Cartório da 2º Vara Civel - Regional de Santa Cruz<br>Cartório da 6º Vara Civel - Regional de Santa Cruz                                                                                                    | Processo<br>0288030-73.2010.8.19.0001<br>0067224-49.2004.0.19.0001<br>049427-41.2012.8.19.0001<br>0110030-51.2010.8.19.0001<br>001210786-34.2011.8.19.0001<br>001214-48.2008.8.19.0209<br>0000128-48.2002.8.19.0001<br>0049808-88.2002.8.19.0001<br>0000128-48.2001.8.19.0206<br>0049808-88.2002.8.19.0001                              | Realizado em: 07/11/20<br>MOTIVO de cancelamento<br>Determinação do Próprio Julz<br>Inércia da Parte<br>Determinação do Próprio Julz<br>Inércia da Parte | 12 ås 10:18 |
| Relatório de<br>Periodo: 01/01/7<br>Processo.<br>Vara:<br>Data<br>02/07/2012<br>02/07/2012<br>02/07/2012<br>02/07/2012<br>02/07/2012<br>02/07/2012<br>02/07/2012<br>02/07/2012<br>02/07/2012 | Agendamentos<br>2012 até 07/11/2012<br>Horário<br>11:00<br>12:00<br>12:00<br>13:00<br>14:00<br>15:00<br>16:00<br>16:00<br>16:00<br>16:00<br>16:00<br>16:00<br>16:00<br>16:00 | Situação<br>A<br>A<br>C<br>A<br>A<br>A<br>A<br>C<br>C<br>R<br>C<br>R<br>C<br>A<br>A           | Vara<br>Cartóno da 25º Vara Civel - Comarca da Capital<br>Cartóno da 0º Vara Empresarial - Comarca da Capital<br>Cartóno da 2º Vara Civel - Comarca da Capital<br>Cartóno da 2º Vara Civel - Comarca da Capital<br>Cartóno da 2º Vara Civel - Comarca da Capital<br>Cartóno da 2º Vara Civel - Regional da Barra da Tijuca<br>Cartóno da 2º Vara Civel - Regional da Barra da Tijuca<br>Cartóno da 2º Vara Civel - Comarca da Capital<br>Cartóno da 2º Vara Civel - Comarca da Capital<br>Cartóno da 2º Vara Civel - Comarca da Capital<br>Cartóno da 2º Vara Civel - Comarca da Capital<br>Cartóno da 2º Vara Civel - Comarca da Capital<br>Cartóno da 6º Vara Civel - Regional da Barra da Tijuca<br>O17º Juizado Especial Civel - Comarca de Bangu                                              | Processo<br>U288030-73-2010.8.19.0001<br>0057224-49.2004.0.19.0001<br>0019427-41.2012.8.19.0001<br>0110030-51.2010.8.19.0001<br>0210786-34.2011.8.19.0001<br>000128-48.2001.8.19.0209<br>0000128-48.2001.8.19.0206<br>0049808-98.2002.8.19.0001<br>0000128-48.2001.8.19.0206<br>00061850-08.2007.8.19.0209<br>0287765-37.2011.8.19.0001 | Realizado em: 07/11/20<br>Motivo de cancelamento<br>Determinação do Próprio Julz<br>Inércia da Parte<br>Determinação do Próprio Julz<br>Inércia da Parte | 12 às 10:18 |
| Relatório de<br>Període: 01/01/2<br>Processo.<br>Vara:<br>Data<br>02/07/2012<br>02/07/2012<br>02/07/2012<br>02/07/2012<br>02/07/2012<br>02/07/2012<br>02/07/2012<br>02/07/2012<br>02/07/2012 | Agendamentos<br>2012 até 07/11/2012<br>Horărio<br>11:00<br>12:00<br>12:00<br>13:00<br>14:00<br>15:00<br>16:00<br>16:00<br>16:00<br>16:00<br>16:00<br>16:00<br>16:00<br>17:00 | Situação<br>A<br>C<br>A<br>A<br>A<br>A<br>C<br>C<br>R<br>C<br>C<br>R<br>C<br>C<br>A<br>A<br>C | Vara<br>Cartóno da 25º Vara Civel - Comarca da Capital<br>Cartóno da 25º Vara Civel - Comarca da Capital<br>Cartóno da 10º Vara Civel - Comarca da Capital<br>Cartóno da 2º Vara Civel - Comarca da Capital<br>Cartóno da 2º Vara Civel - Comarca da Capital<br>Cartóno da 2º Vara Civel - Regional de Santa Cruz<br>Cartóno da 2º Vara Civel - Comarca da Capital<br>Cartóno da 2º Vara Civel - Comarca da Capital<br>Cartóno da 2º Vara Civel - Comarca da Capital<br>Cartóno da 2º Vara Civel - Comarca da Capital<br>Cartóno da 2º Vara Civel - Comarca da Capital<br>Cartóno da 2º Vara Ciminal - Regional de Santa Cruz<br>Cartóno da 2º Vara Ciminal - Regional da Barra da Tijuca<br>017º Juizado Especial Civel - Comarca de Bangu<br>Cartóno da 2º Vara - Comarca de São Petro da Aldeia | Processo<br>0286030-73.2010.8.19.0001<br>0057224-49.2004.0.19.0001<br>0049427-41.2012.8.19.0001<br>0210786-34.2011.8.19.0001<br>0012184-80.2008.8.19.0209<br>0000128-48.2001.8.19.0206<br>0049808-98.2002.8.19.0206<br>0049808-98.2002.8.19.0001<br>0000128-48.2013.8.19.0001<br>0000147-61.197.8.19.0005                               | Realizado em: 07/11/20<br>Motivo de cancelamento<br>Determinação do Próprio Juiz<br>Inércia da Parte<br>Determinação do Próprio Juiz<br>Inércia da Parte | 12 às 10:18 |

|                | Manual do Usuário                     | <b>Data</b><br>05/11/2012 |
|----------------|---------------------------------------|---------------------------|
| <b>Cliente</b> | <b>Projeto</b>                        | <b>Diretoria</b>          |
| TJ             | Sistema de Gestão do Depósito Público | DSI                       |

## 4.3. Pontos de Atenção

- 4.3.1. O sistema identifica se existe(m) o campo(s) obrigatório(s) não preenchido(s) e direciona o foco para cima do campo.
- 4.3.2. O fundo da "célula" onde ocorreu a falha estará em vermelho.

| erifique na lista abaixo, os erros ocorridos no preenchimento do formulário:<br>Situação: Preenchimento obrigatório. <u>Corrigir</u><br>Data inicial: Preenchimento obrigatório. <u>Corrigir</u><br>Data final: Preenchimento obrigatório. Corrigir |               |              |                              |  |  |  |
|----------------------------------------------------------------------------------------------------|---------------|--------------|------------------------------|--|--|--|
| ata inicial                                                                                                    | Data final    | Situação     | Motivo do Cancelamento       |  |  |  |
| Iorário inicial                                                                                                    | Horário final | Cancelado(C) | Determinação do Proprio Julz |  |  |  |
| 10:00                                                                                                    | 12:00         | Recebido(R)  | Inércia da Parte             |  |  |  |
| rocesso                                                                                                    |               | 1            |                              |  |  |  |
| Tara                                                                                                    |               |              |                              |  |  |  |
| ara                                                                                                    |               |              |                              |  |  |  |

- 4.3.3. Campo Vara: o preenchimento deste campo ocorre inicialmente através da digitação de palavra(s) (sequencia de caracteres), em seguida o sistema irá exibir uma lista de varas que contém a sequencia de caracteres, para que o usuário selecione uma opção desejada.
- 4.3.4. Ordenação dos campos na tabela de resultados: O usuário terá a possibilidade de ordenar os campos Data, Vara e Processo em ordem crescente e decrescente através da seleção dos títulos dos respectivos campos, conforme circulados na figura abaixo:

| PRODERJ        | Manual do Usuário                     | <b>Data</b><br>05/11/2012 |
|----------------|---------------------------------------|---------------------------|
| <b>Cliente</b> | <b>Projeto</b>                        | <b>Diretoria</b>          |
| TJ             | Sistema de Gestão do Depósito Público | DSI                       |

| Data W<br>06/03<br>Horánio<br>09:00<br>Process | icial<br>/2013<br>inicial                                                       | •                                                                                          | Data fin<br>07/03/<br>Herário<br>18:00                 | al Situação<br>(2013 🖾 Agendado[A]<br>final 🖾 Cancelado[C)<br>🕞 Recebido(R)                                                                                                    | Motivo do Cancelamento<br>Determinação do Pro<br>Determinação da Ins<br>Determinação da Ins<br>Determinação da Parte                                                                   | )<br>iprio Julz<br>tância Superior        |
|------------------------------------------------|---------------------------------------------------------------------------------|--------------------------------------------------------------------------------------------|--------------------------------------------------------|----------------------------------------------------------------------------------------------------|----------------------------------------------------------------------------------------------------|-------------------------------------------|
|                                                |                                                                                 |                                                                                            |                                                        | PESCHESAR CANCELAR MA                                                                                                    | NUMB                                                                                                    |                                           |
| SULTA<br>Ações                                 | DO ENCONT                                                                       | TRADO: 11<br>Horário                                                                       | 8 REGISTRO(S<br>Situação                               | Σna                                                                                                    | <u>Post 650</u>                                                                                                    | Motivo do cancelament                     |
| SULTA<br>Ações<br>©                            | DO ENCONT<br>Detai<br>96/03/2013                                                | RADO: 11<br>Horário<br>(950)                                                               | 8 REGISTRO(S<br>Sitility do<br>C                       | Vara<br>Cartàrio de 43º Vara Civel - Comerca da Capital                                                                                                    | Processo<br>E000794-05.2012.8.19.0001                                                                                                    | Notivo do cancelament<br>Inércia da Ratie |
| SULTA<br>Ações<br>©                            | 06/03/2013<br>06/03/2013                                                        | FRADO: 11<br>Horário<br>01:00<br>09:00                                                     | 8 REGISTRO(S<br>Situação<br>C<br>A                     | Seca<br>Cartório de 42ª Vara Civel - Comarca da Capital<br>Cartório de 32ª Vara Civel - Comarca da Capital                                                                                                    | Processo<br>E300784-65.2012.8.19.0001<br>6384627-70.2011.8.19.0001                                                                                                    | Notivo do cancelament<br>Inércia da Parte |
| SULTA<br>Ações<br>©<br>©                       | DO ENCONT<br>05/2<br>06/03/2013<br>06/03/2013<br>06/03/2013                     | FRADO: 11<br>Hordrido<br>01:00<br>09:00                                                    | s REGISTRO(S<br>Situação<br>C<br>A<br>A                | Vira<br>Cartório de 43º Viara Civel - Comarca da Capital<br>Cartório de 33º Viara Civel - Comarca de Capital<br>Cartório da 3º Viara Civel - Comarca de Niteról                                                                                                    | 2004/05/2012.8.19.0001<br>0384627-70.2011.8.19.0001<br>10346627-70.2011.8.19.0001                                                                                                    | Notivo do cancelament<br>Inércia da Parte |
| SULTA<br>O<br>O<br>O<br>O                      | DO ENCONT<br><u>Bill</u><br>06/03/2013<br>06/03/2013<br>06/03/2013              | FRADO: 11<br>Horario<br>(9:00<br>10:00<br>11:00                                            | B RECESTRO(S<br>Strugdo<br>C<br>A<br>A<br>A            | Xera<br>Cartónio da 42º Vara Civel - Comarca da Capital<br>Cartónio da 32º Vara Civel - Comarca da Capital<br>Cartónio da 3º Vara Civel - Comarca de Niteról<br>Cartónio da 31º Vara Civel - Comarca de Niteról                                                                                                    | EX067359<br>EX06736-45.2012.8.19.0001<br>0384627-70.2011.8.19.0001<br>1034689-49.2011.8.19.0002<br>0360798-94.2010.8.19.0001                                                           | Robio do cantolonen<br>Inércia da Parte   |
| SULTA<br>Aqõiti<br>O<br>O<br>O<br>O            | 06/03/2013<br>06/03/2013<br>06/03/2013<br>06/03/2013<br>06/03/2013              | FRADO: 11<br>Horino<br>09:00<br>10:00<br>10:00<br>11:00<br>12:00                           | s REGISTRO(S<br>Situação<br>C<br>A<br>A<br>A<br>A      | Sena<br>Cartório da 43ª Vara Civel - Comarca da Capital<br>Cartório da 33ª Vara Civel - Comarca da Capital<br>Cartório da 3ª Vara Civel - Comarca de Niterrol<br>Cartório da 3ª Vara Civel - Comarca da Capital<br>Cartório da 3ª Vara Civel - Regional de Padureira                                                           | 2004/05/0<br>02300/34-65.2012.8.19.0001<br>02300/24-05.2011.8.19.0001<br>1024009-04.2011.8.19.0002<br>0250/798-04.2010.8.19.0001<br>0020919-04.2011.8.19.0001                          | Notivo do cancelament<br>Inércia da Parte |
| SULTA<br>Ações<br>O<br>O<br>O<br>O<br>O<br>O   | DO ENCONT<br>04/03/2013<br>04/03/2013<br>04/03/2013<br>04/03/2013<br>04/03/2013 | RADO: 11<br>Hockfo<br>(95:00<br>(95:00<br>(95:00<br>(10:00<br>(10:00<br>(10:00)<br>(10:00) | B RECISTRO(S<br>Situação<br>C<br>A<br>A<br>A<br>A<br>A | Vara<br>Cartiório da 42º Vara Civel - Comarca da Capital<br>Cartiório da 32º Vara Civel - Comarca da Capital<br>Cartiório da 9º Vara Civel - Comarca de Niterol<br>Cartiório da 9º Vara Civel - Comarca de Capital<br>Cartiório da 4º Vara Civel - Regional de Padureira<br>Cartiório da 4º Vara Civel - Regional de Padureira | 20042559<br>2004754-45.2012.8.19.0001<br>0384627-70.2011.8.19.0001<br>1034889-48.2011.8.19.0002<br>0360798-94.2010.8.19.0002<br>0360798-94.2011.8.19.0202<br>0024919-44.2011.8.19.0202 | Notivo do cancelament<br>Inércia da Parte |